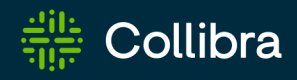

Collibra Everywhere for iOS User Guide

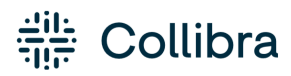

Collibra Everywhere for iOS

User Guide

Revision: 02 Apr 2021

You can find the most up-to-date technical documentation online at

https://community.collibra.com/docs/everywhere4ios/2.4

# Contents

| Contents ii                            |
|----------------------------------------|
| Collibra Everywhere for iOS 1          |
| Sign in to Collibra Everywhere for iOS |
| First-time sign-in                     |
| First-time sign-in with SSO            |
| Sign out                               |
| Working with assets                    |
| Search for and view assets             |
| Search filters                         |
| Share items                            |
| Use comments                           |
| Asset responsibilities                 |
| Tags in Collibra Everywhere for iOS    |
| Export a user to your contacts         |
| Dashboards                             |
| Widgets                                |
| Sort a bar chart                       |
| Share a bar chart                      |
| Tasks                                  |
| Open outstanding tasks                 |
| Complete a task                        |
| Complete tasks in bulk                 |
| Reassign a task                        |

| Cancel a task                     | 47 |
|-----------------------------------|----|
| Sort tasks                        | 50 |
| View a task in a workflow diagram | 52 |
| Workflows                         | 55 |
| Start a global workflow           |    |
| Start an asset workflow           | 58 |
| App settings                      | 61 |
| Application settings              | 62 |
| Mobile device management          | 64 |
| FAQ                               | 67 |

# **Collibra Everywhere for iOS**

Collibra Everywhere for iOS is a mobile app for devices, running iOS, that enables you to work with Collibra Data Intelligence Cloud.

The app is currently available for iPhone 4S or newer, with iOS version 9.0 or newer, and it interfaces with Collibra 4.6.1 and 5.x.

Chapter 1

# Sign in to Collibra Everywhere for iOS

This section describes the sign-in and sign-out procedure to access and leave Collibra Everywhere for iOS.

## In this chapter

| First-time sign-in          | 4 |
|-----------------------------|---|
| First-time sign-in with SSO | 7 |
| Sign out                    |   |

## First-time sign-in

#### Step 1

Open Collibra Everywhere for iOS on your device and tap **Let's go**.

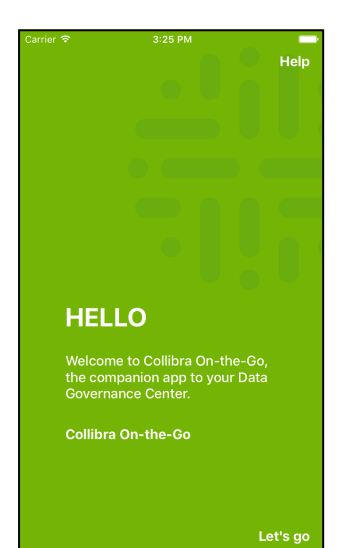

#### Step 2

Fill in the URL of your Collibra Data Intelligence Cloud environment and tap **Next**.

The system checks if the URL is a valid Collibra address.

If the instance uses SSO, go to step 3 of First-time sign-in with SSO.

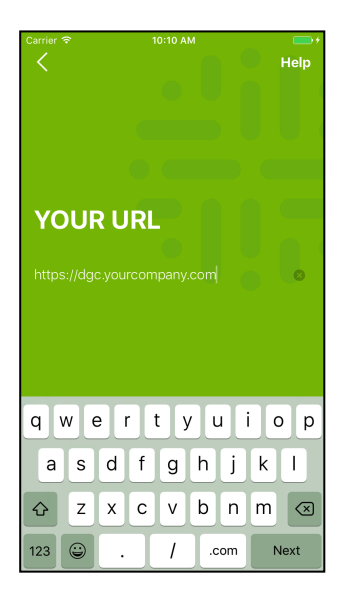

#### Step 3

Fill in your Collibra credentials and tap **Next**.

If Touch ID is available, you go to Step 4, if your device doesn't have Touch ID, you go to Step 5, but then there is no Touch ID option.

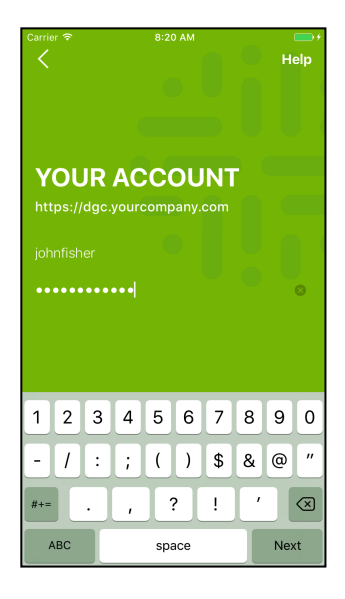

If Touch ID is available on your iPhone, it is by default selected. Tap Next if you want to use Touch ID, you then go to Step 6. Disable the option if you do not want to use Touch ID, then tap Next (Go to Step 5).

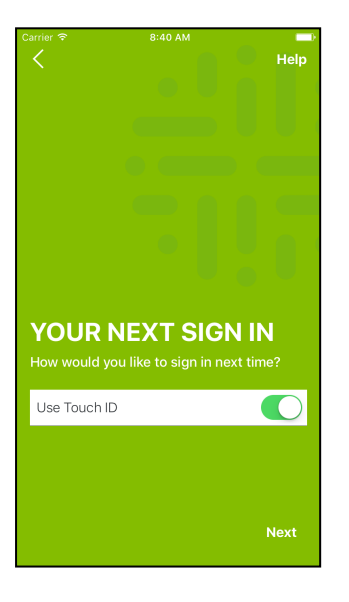

We recommend you to use Touch ID.

> **Tip** You can always change the sign-in settings in the app settings.

#### Step 5

Select how you want to sign in from now on and tap to send usage information Next. If your device has no Touch ID, the first option is enabled, information is not available.

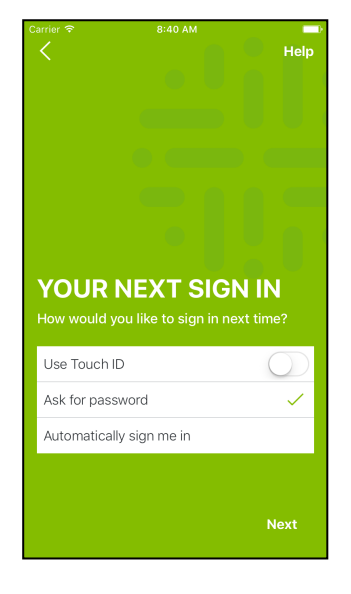

#### Step 6

Indicate whether you want to Collibra and tap OK. If gathered and sent to Collibra if the app stops responding.

You can enable or disable this option afterwards in the settings.

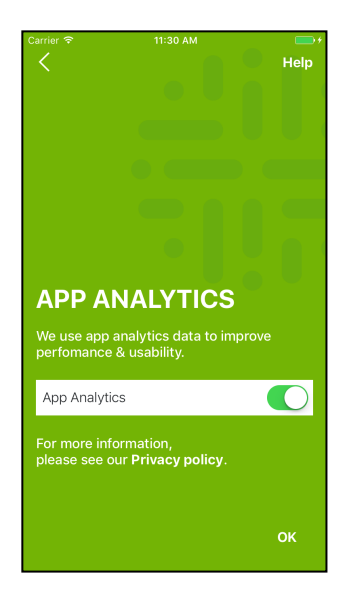

#### Result

You land on a dashboard. The settings you selected are stored for your next sign-in, but you can always change them in the app settings.

| Carrier 🗢 📃 🔍 Se            | 10:18 AM                               |                          |         |
|-----------------------------|----------------------------------------|--------------------------|---------|
| Data Ove<br>Tracks maturity | rsight Das<br>and progress of<br>• • • | hboard<br>the DG organiz | zation. |
| Glossary & D                | ictionary Mat                          | urity                    | >       |
| 15<br>CRM Data Opera        | 45<br>ations                           |                          | 75      |
| Finance                     | 48                                     | 20                       | 2       |
| 29<br>Customer Subje        | 10<br>ct Area                          | 28                       |         |
| 23<br>BCBS 239 Com          | 12 10<br>Dliance Task For              | ce                       |         |
| 4 9 5<br>15                 | 45                                     |                          | 75      |
| Glossary                    |                                        |                          |         |
| Approved accel              | -                                      |                          | 400     |

## **First-time sign-in with SSO**

Note Your environment must be Collibra Data Intelligence Cloud 2020.11 or Collibra Data Governance Center 5.7.7 or newer. If you use Collibra Everywhere for iOS 2.3.x or older, you can still use SSO with older Collibra versions.

#### Step 1

#### Step 2

Open Collibra Everywhere Fill in the URL of your for iOS on your device and Collibra Data Intelligence tap Let's go.

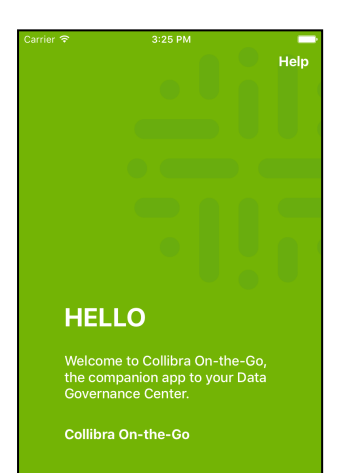

Let's d

Cloud environment and tap Next.

The system checks if the URL is a valid Collibra address.

If the instance does not use SSO, go to step 3 of First-time sign-in.

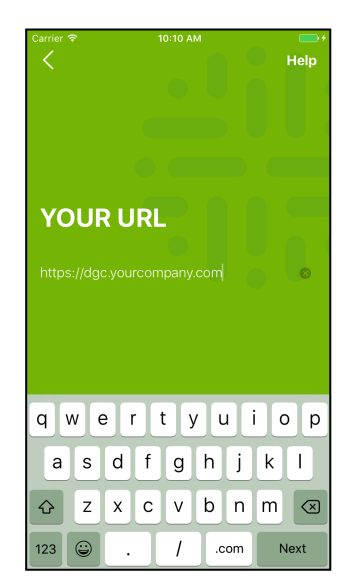

#### Step 3

Follow your company's sign in procedure.

For example, with OneLogin, fill in your SSO credentials and tap LOG IN.

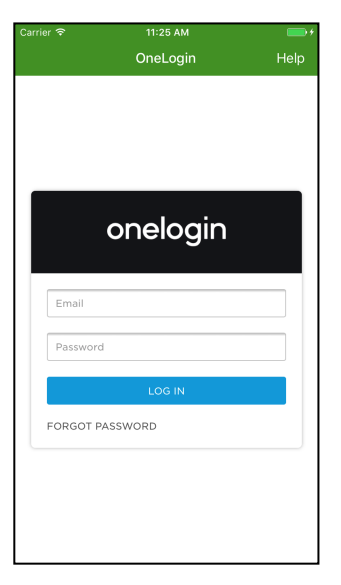

## Result

You land on a dashboard. The settings you selected are stored for your next sign-in, but you can always change them in the app settings.

|                                | 10:18 AM                                       | -                       |
|--------------------------------|------------------------------------------------|-------------------------|
| 📃 🔍 Sea                        | irch                                           |                         |
| Data Over<br>Tracks maturity a | sight Dashbo<br>nd progress of the Do<br>• • • | Oard<br>G organization. |
| Glossary & Dio                 | ctionary Maturity                              | >                       |
| 15<br>CRM Data Operat          | 45<br>tions                                    | 75                      |
| 4<br>Finance                   | .8                                             | 20 2                    |
| 29<br>Customer Subjec          | 10 :<br>t Area                                 | 28                      |
| BCBS 239 Compl<br>4 9 5<br>15  | iance Task Force                               | 75                      |
| Glossary                       |                                                |                         |
| Approved accest                |                                                | 196                     |

## Switch from SSO to system sign-in

When Collibra is configured with SSO to sign in, you can still switch to the Collibra sign-in system.

To switch to the Collibra sign-in system, tap **Help** in the SSO window, then tap **System sign in** in the context menu.

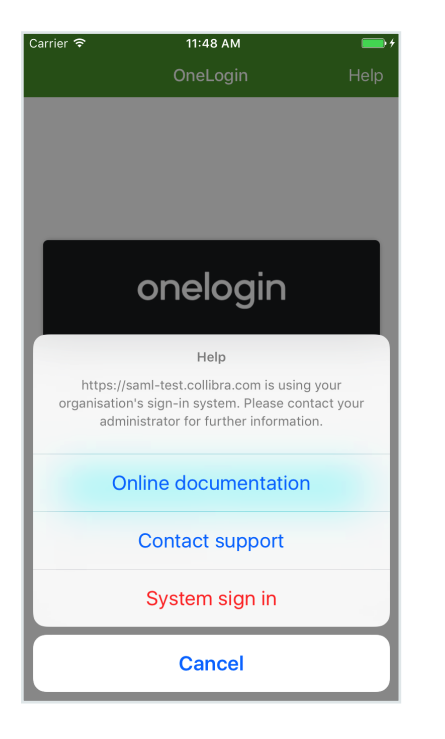

## Sign out

To sign out from Collibra Everywhere for iOS, follow these steps:

Step 1

Step 2

#### Result

In the upper left corner, tap  $\equiv$  Tap Sign out.

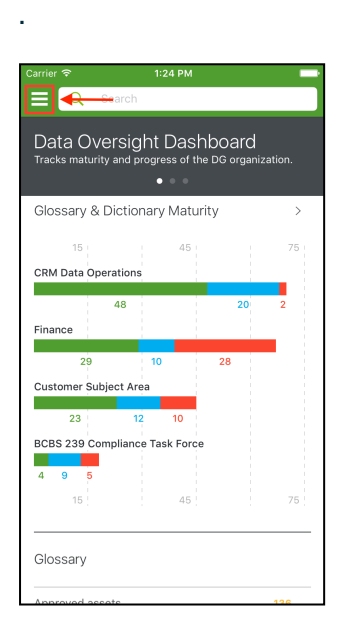

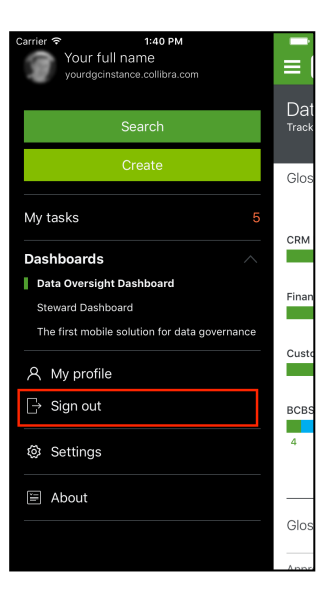

You return to the Collibra Everywhere for iOS welcome screen.

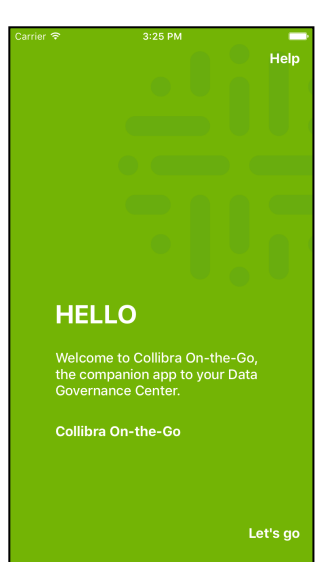

#### **Chapter 3**

# Working with assets

In this section, you find more information about working with assets in Collibra Everywhere for iOS, such as searching for assets, working with tags and using comments.

## In this chapter

| Search for and view assets          | 12   |
|-------------------------------------|------|
| Search filters                      | 14   |
| Share items                         | 15   |
| Use comments                        | . 18 |
| Asset responsibilities              | 19   |
| Tags in Collibra Everywhere for iOS | 20   |
| Export a user to your contacts      | . 22 |

## Search for and view assets

#### Step 1

Open the Collibra Everywhere for iOS app on in the search bar, start your device and sign in if necessary.

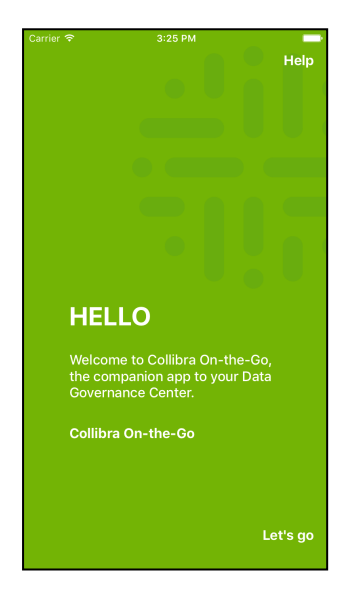

#### Step 2

On the dashboard screen, typing the name of the asset you want to find.

A list with possible results is displayed and adjusted while you are typing.

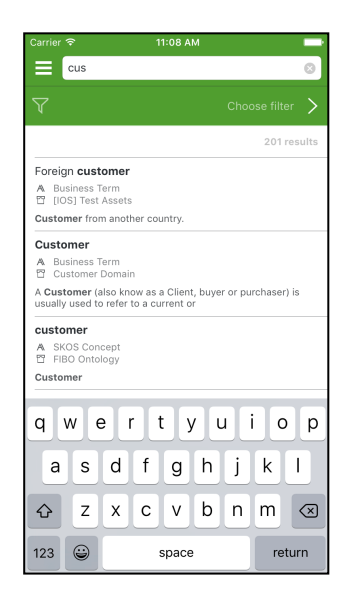

#### Step 3

View an asset page by tapping an asset in the results list.

#### Example result:

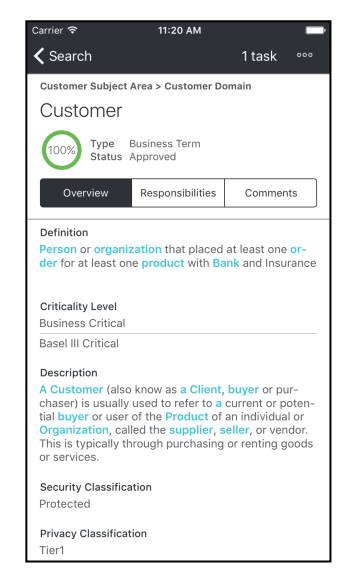

## Tips

You can:

• Navigate to related assets (direct relations or complex relations) by tapping them.

• Navigate back to previous assets or the search page by tapping the button in the upper left corner.

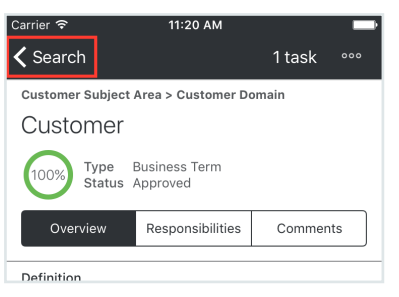

• Tap any item that is in a box.

| Carrier 🗢                                                                                                    | 11:25 AM                                                                             |                                                 |    |
|----------------------------------------------------------------------------------------------------|--------------------------------------------------------------------------------------|-------------------------------------------------|----|
| <b>〈</b> Search                                                                                                    |                                                                                      | 1 task 👓                                        |    |
| Customer                                                                                                    |                                                                                      |                                                 |    |
| Overview                                                                                                    | Responsibilities                                                                     | Comments                                        |    |
| Description<br>Organization, cal<br>This is typically th<br>or services.<br>Security Classifica<br>Protected<br>Privacy Classificat<br>Tier1<br>Governed by | led the supplier, s<br>irough purchasing<br>ition                                    | eller, or vendor<br>or renting good             | ls |
| Customer contact to legally prove of                                                                                                    | ct information mus                                                                   | t he sufficient                                 |    |
|                                                                                                    |                                                                                      | st be sufficient                                |    |
| Customer gende                                                                                                    | er must correspond                                                                   | d to salutation                                 |    |
| Customer gende<br>Customer must<br>Identifier                                                                                                    | er must correspond<br>be identified by Cu                                            | d to salutation                                 |    |
| Customer gende<br>Customer must<br>Identifier<br>Customer must                                                                                              | er must correspond<br>be identified by Cu<br>be over 21 years o                      | d to salutation<br>ustomer                      |    |
| Customer gende<br>Customer must<br>Identifier<br>Customer must<br>Customers must<br>applicable                                                              | er must correspond<br>be identified by Cu<br>be over 21 years o<br>: have a VAT numb | d to salutation<br>ustomer<br>f age<br>er where |    |
| Customer gende<br>Customer must I<br>Identifier<br>Customer must I<br>Customers must<br>applicable                                                          | er must correspond<br>be identified by Cu<br>be over 21 years o<br>: have a VAT numb | d to salutation<br>ustomer<br>f age<br>er where |    |

## **Search filters**

#### Search asset

You can use a filter to refine your search by tapping **Choose filter**:

| Carrier 🗢                                         |                                              |                           |
|---------------------------------------------------|----------------------------------------------|---------------------------|
|                                                   | tomer                                        |                           |
| $\mathbf{r}$                                      |                                              | Choose filter >           |
|                                                   |                                              | 153 results               |
| Foreign custom                                    | er                                           |                           |
| A Business Term                                   | ote                                          |                           |
| Customer from an                                  | other country.                               |                           |
| add a drop selec<br>boarding                      | tion gender for <b>cu</b>                    | istomer on                |
| A Data Issue                                      | es                                           |                           |
| Customer                                          |                                              |                           |
| A Business Term                                   | ain                                          |                           |
| A Customer (also<br>usually used to ref           | know as a Client, buy<br>er to a current or  | ver or purchaser) is      |
| customer                                          |                                              |                           |
| A SKOS Concept<br>☐ FIBO Ontology                 |                                              |                           |
| Customer                                          |                                              |                           |
| Customers mus applicable                          | t have a VAT numl                            | per where                 |
| ▲ Business Rule ☑ Customer Data                   | Quality Rules                                |                           |
| All <b>customers</b> in the<br>valid VAT number i | e 28 VAT eligible co<br>n the country-specif | untries must have a<br>ic |
| Rusiness Rule to                                  | Identify Custome                             | ars that are not US       |

#### **Filters** page

Tap one of the available filters.

**Note** You can only use one filter at a time.

| Carrier 🗢                                   | 10:30 AM |     |
|---------------------------------------------|----------|-----|
| 🗸 Search                                    | Filters  |     |
| Filters                                     |          |     |
| All Business Asset<br>This is a filter desc | S        | 62  |
| AIII                                        |          | 153 |
| Approved Busines                            | s Terms  | 23  |
| Data Dictionaries                           |          | 0   |
| Reference Data                              |          | 4   |
| Reports & Metrics                           |          | 55  |
| Everything                                  |          |     |
| Assets                                      |          | 141 |
| Users                                       |          | 0   |
|                                             |          |     |
|                                             |          |     |
|                                             |          |     |
|                                             |          |     |

#### Selected filter

The selected filter appears above the search results:

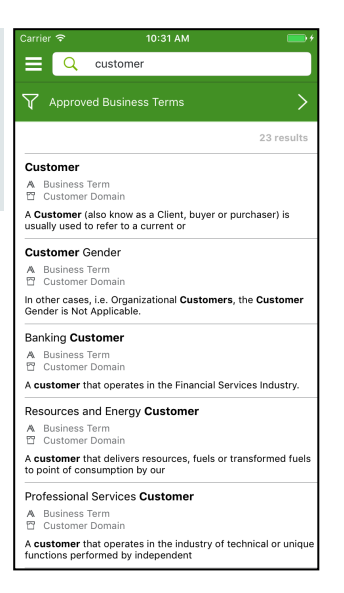

## **Share items**

If you want to share an asset or a person's data, follow these steps.

If you want to share a bar chart, see Share a bar chart.

The filters that you have at your disposal are the same filters that you have in your Collibra instance. They can only be created there, not in Collibra Everywhere for iOS.

> Note If you are connecting to Collibra 5.7.4 or newer, the Everything section is not available.

Open the app on your device and sign in if necessary.

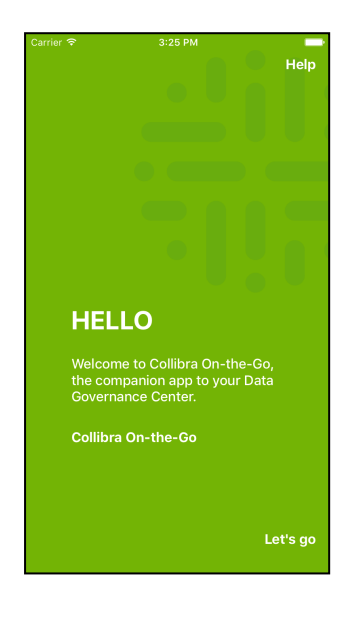

#### Step 2

Search for the asset or person that you want to share.

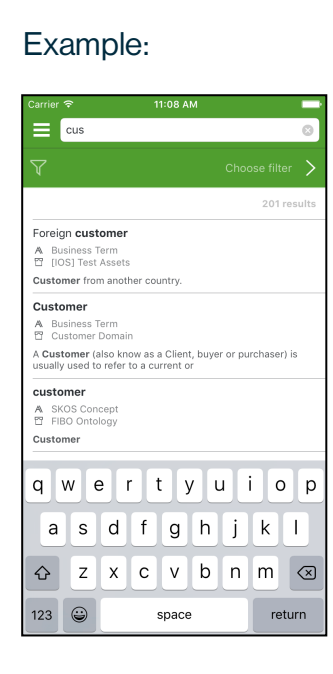

#### Step 3

Tap •••• at the top right of the screen.

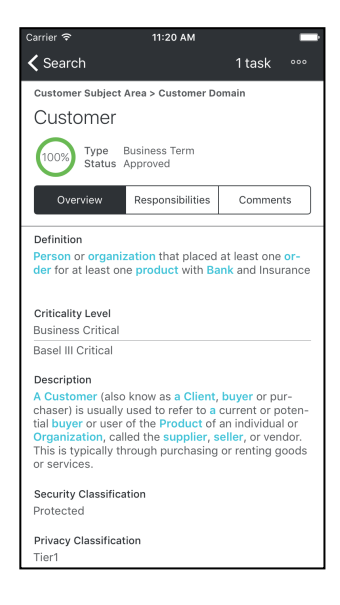

#### Step 4

#### Tap Share via.

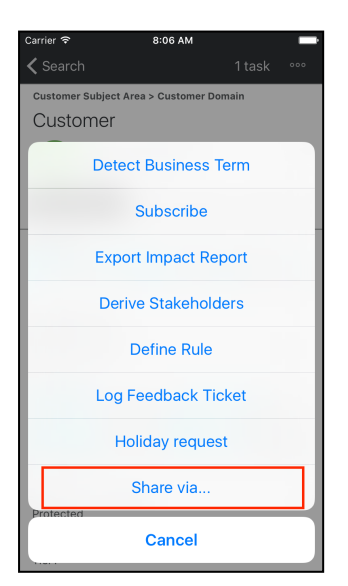

Tap the icon of the way you want to share the information.

#### Example:

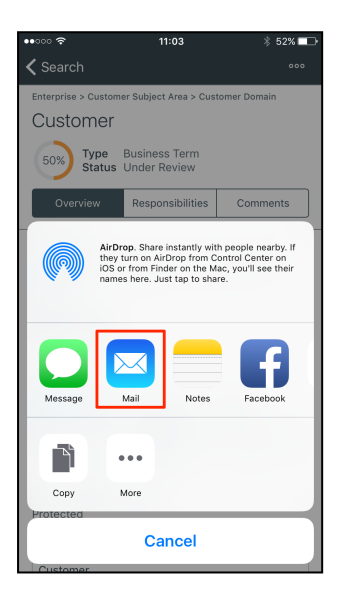

#### Step 6

Fill in the required information, mainly the recipient.

#### Example:

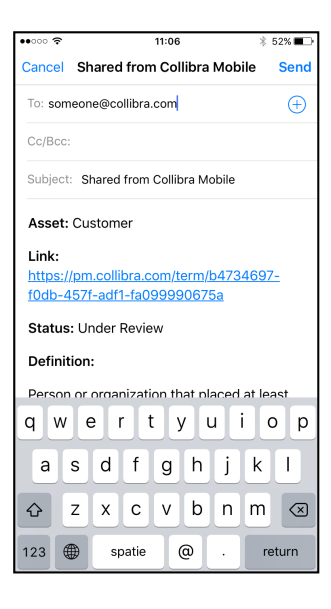

## Step 7

# Tap the equivalent of the **Send** button.

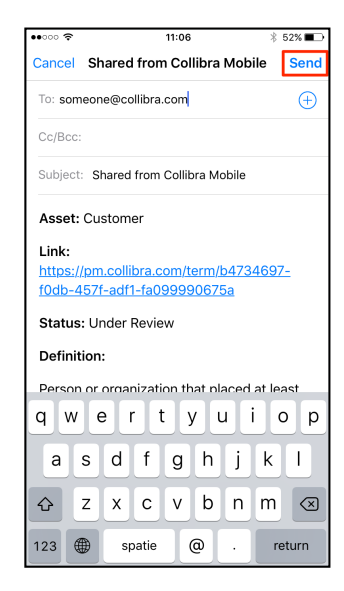

## **Use comments**

To ask or answer questions, comment on assets, or give other input, follow these steps:

#### Step 1

Open the app on your device and sign in if necessary.

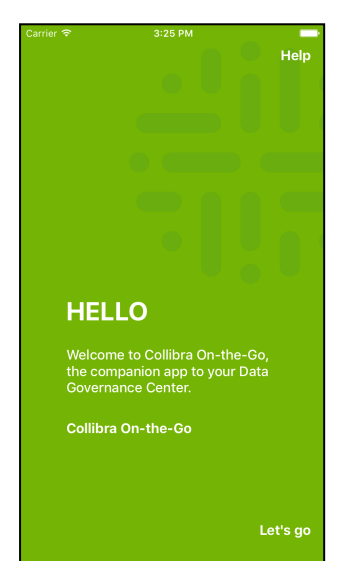

#### Step 2

Search for the asset for which you want to leave input.

#### cus Foreign customer A Business Term ☐ [IOS] Test Assets Customer from another country Customer A Business Term A Customer (also know as a Client, buyer or purchaser) is usually used to refer to a current or Customer A SKOS Concept Customer qwertyuiop s d f g h j k l а zxcvbnm 🗵 $\mathbf{\hat{O}}$ 123 😅 space return

Step 3

Tap the asset to open its page and tap **Comments**.

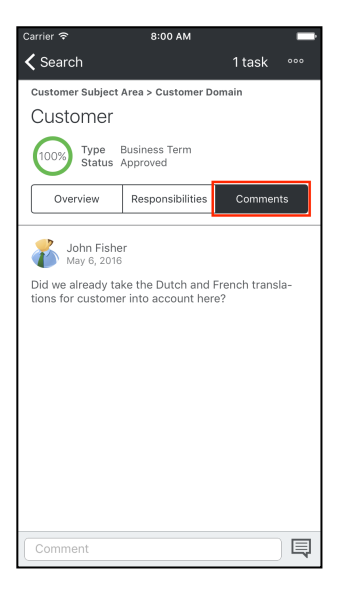

# Step 4Tip 1Tip 2In the Comment field, type<br/>the input you want to<br/>provide and tap Send.You can tap I to provide a<br/>ready-made response.You can reply to a<br/>comment by tapping the<br/>comment, followed by

|                                                                                         | Carrier 중 8:03 AM                  |                                                                                            |
|-----------------------------------------------------------------------------------------|------------------------------------|--------------------------------------------------------------------------------------------|
|                                                                                         | ✓ Search 1 task °°°                | Quick reply or Reply.                                                                      |
| rrier 🗢 8:03 AM 🖿                                                                       | Customer                           | querreply of heply.                                                                        |
| New comment Cancel                                                                      | Overview Responsibilities Comments | Carrier 🗢 8:04 AM                                                                          |
| Customer                                                                                |                                    | ✓ Search 1 task °°°                                                                        |
| Overview Responsibilities Comments                                                      | John Fisher<br>May 6, 2016         | Customer                                                                                   |
| John Fisher<br>May 6, 2016                                                              | Respond with                       | Overview Responsibilities Comments                                                         |
| id we already take the Dutch and French transla-<br>ons for customer into account here? | Approved                           | John Fisher                                                                                |
|                                                                                         | Updated                            | Did we already take the Dutch and French transla-<br>tions for customer into account here? |
|                                                                                         | Give me a call, please             | Quick reply Reply                                                                          |
| lot yet, we wait until all definitions are pproved.                                     | Can you give me more info?         | Tom Dejonghe<br>Few seconds ago                                                            |
|                                                                                         | Who to contact for this?           | Not yet, we wait until all definitions are approved.                                       |
| WERTYUIOP                                                                               | I'll get back to you on this       |                                                                                            |
| ASDFGHJKL                                                                               |                                    |                                                                                            |
| ZXCVBNM                                                                                 | Cancel                             |                                                                                            |
| 3 😂 space return                                                                        |                                    |                                                                                            |
|                                                                                         |                                    |                                                                                            |
|                                                                                         |                                    | Comment                                                                                    |

**Note** You can reply on a comment's reply, but this is not shown in a hierarchical way. Replies on a reply are displayed as a reply on the comment.

## **Asset responsibilities**

On every asset page, you can find the persons that are responsible for the asset. With this information, you can immediately see who has which responsibility for the asset.

You can tap on the user to open the details.

#### **Chapter 3**

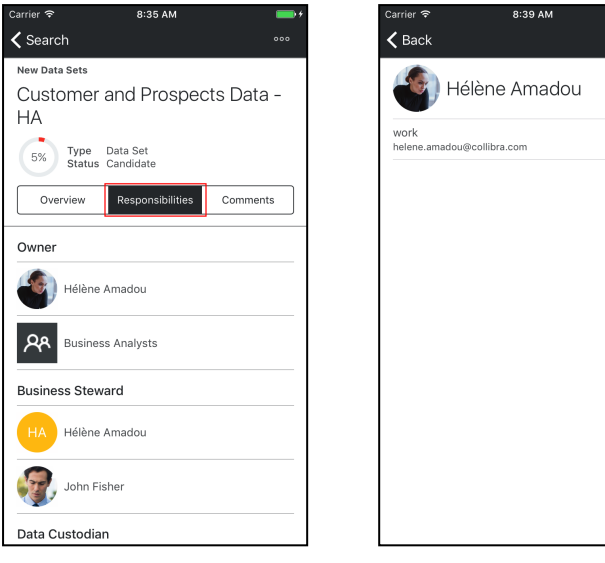

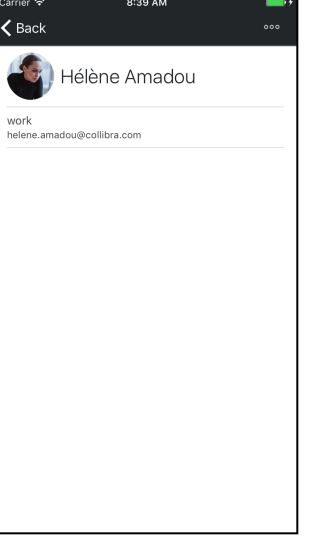

## **Tags in Collibra Everywhere for iOS**

A tag is a piece of metadata that is used to label an asset, to help categorize the asset. Even though the tags are stored in the Collibra Data Intelligence Cloud database, they are not strictly governed inside Collibra. For more information, consult the Collibra user guide.

You can find tags in the Collibra Everywhere for iOS app in the main menu and on every asset page:

In the main menu, tap **Tags** Tap a tag to display all to open the list of tags: related assets. You can

| С | arrier 🗢 4:09 PM                           |      |
|---|--------------------------------------------|------|
|   | JD John Doe<br>https://dgc.yourcompany.com | ≡    |
|   |                                            | с    |
|   | Search                                     | CL   |
|   | Create                                     | COL  |
|   |                                            | crit |
|   | My tasks 0                                 | cur  |
|   |                                            | Cu   |
| l | Tags 27                                    | Cu   |
|   | Dashboards                                 |      |
|   | Catalog Dashboard                          | D    |
|   | Data Privacy & Protection                  | del  |
|   | Default Dashboard                          | Der  |
|   | Oversight Dashboard                        | Dya  |
|   | Steward Dashboard                          |      |
|   |                                            | E    |
|   | A My profile                               | ECI  |
|   | G Sign out                                 | ena  |
|   | Settings                                   | н    |

Tap a tag to display all Tap and related assets. You can tap details: a character on the right to quickly navigate through the tags.

| Carrier 🗟       | 4:10 PM |                  |
|-----------------|---------|------------------|
| ≡               | Tags    | Q                |
| с               |         |                  |
| CLV             |         |                  |
| coupon rates    |         |                  |
| critical report |         | AB               |
| currency        |         | C                |
| Customer        |         | F                |
| Custumer report | ting    | H                |
| D               |         | J<br>K<br>L<br>M |
| delinquency     |         | O                |
| Demographics    |         | Q                |
| Dyas            |         | S<br>T           |
| E               |         | V<br>W<br>X<br>Y |
| ECB             |         | Z<br>#           |
| enablement      |         |                  |
| н               |         |                  |

# Tap an asset to open its details:

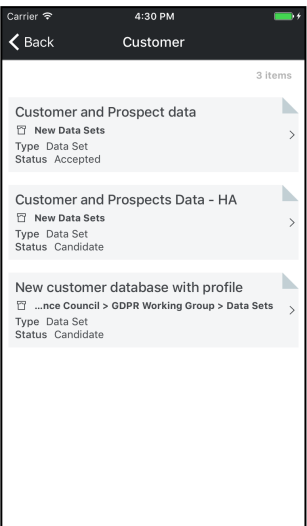

Tags section on an asset page:

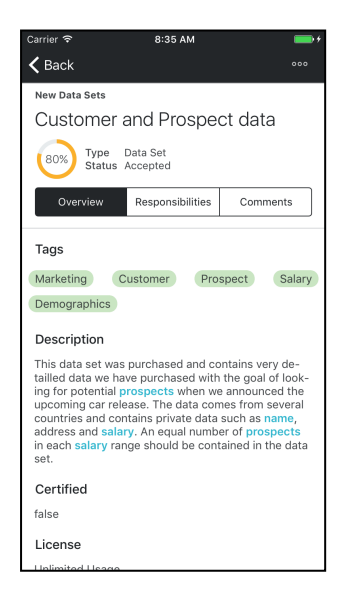

On every asset page, you can tap any tag to open all related assets.

## Export a user to your contacts

When you open a user's details, you can add them to your local contact book.

Note You need at least iOS 9.0 or newer to export a user.

To do so, follow these steps:

Step 1

Step 2

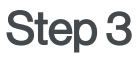

On the user's details page, Tap **Save in your contact** tap <sup>•••</sup> at the top right of the **book**.

screen.

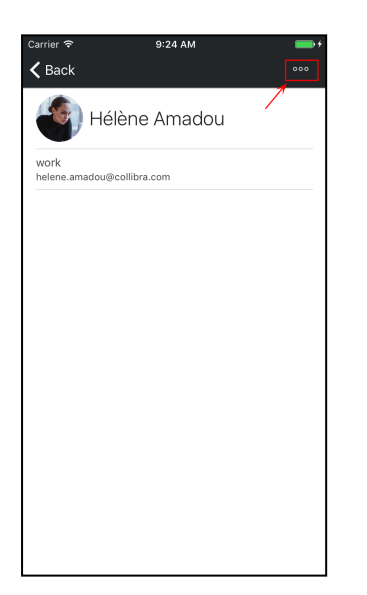

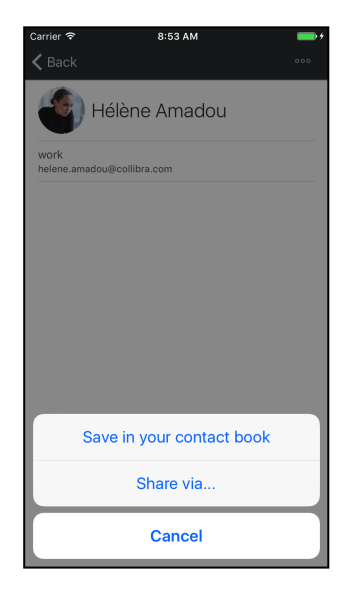

Tap **OK** to allow access to your contact book.

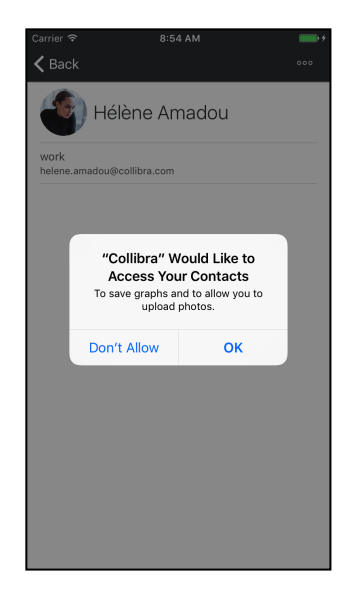

#### Result

#### Tip

The user is added to your contact book.

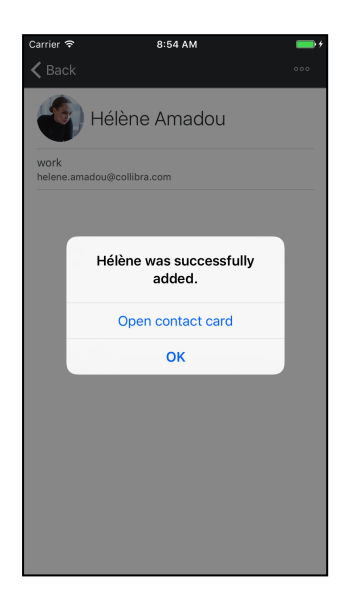

Tap **Open contact card** to open and optionally edit its details.

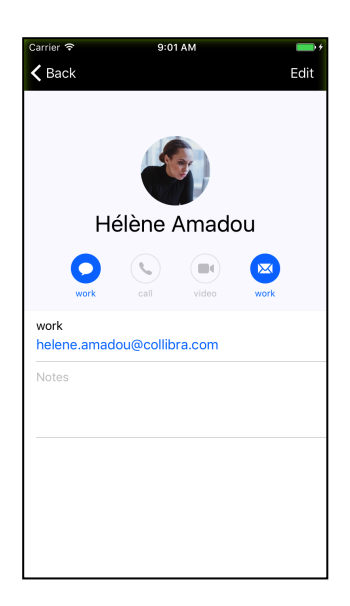

You can also share the contact via email or social media. See Share items.

Chapter 3

# Dashboards

The dashboards that you can see in Collibra Everywhere for iOS, are the dashboards that exist in Collibra Data Intelligence Cloud. However, not everything that is available in Collibra is available in Collibra Everywhere for iOS.

Tip To navigate between dashboards, swipe horizontally.

## In this chapter

| Widgets           |  |
|-------------------|--|
| Sort a bar chart  |  |
| Share a bar chart |  |

## Widgets

The following widgets are supported in Collibra Everywhere for iOS:

- Text widget
- Counters
- Bar charts
- To Do
- Workflow
- Most viewed assets
- Recently viewed assets

Keep in mind that the widgets cannot be configured in the app, only in the Collibra Data Intelligence Cloud instance.

## Counters

The following counters are clickable:

- Assets
- Communities
- Domains
- Users The number that is displayed here, represents all registered users, not only the users that are signed in.

You can see that some numbers are colored, others are not and for other counters, there is no result at all.

- Orange numbers: Indicate that the warning level for that item has been reached.
- Red numbers: Indicate that the danger level for that item has been reached.
- Black numbers: Indicate that no warning or danger level has been set.
- Dash: Indicates that there is no result for that counter, which is due to a missing API.

## Bar charts

You can consult the bar chart as it is displayed, or you can tap it to get more detailed and complete information about it.

Chapter 4

You can also share and sort the bar chart.

## Sort a bar chart

To change the order of the bars on a bar chart, follow these steps:

#### Step 1

Open the app on your device and sign in if necessary.

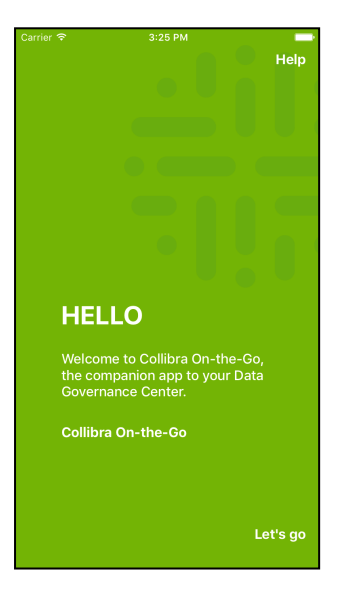

#### Step 2

Step 3

Navigate to the dashboard Tap the bar chart. with the bar chart you want to consult by swiping horizontally.

| Carrier 후 10:18                                  | АМ                                  |
|--------------------------------------------------|-------------------------------------|
| Q Search                                         |                                     |
| Data Oversight D<br>Tracks maturity and progress | ashboard<br>of the DG organization. |
| Glossary & Dictionary N                          | laturity >                          |
| 15<br>CRM Data Operations                        | 45 75                               |
| 48<br>Finance                                    | 20 2                                |
| 29 10<br>Customer Subject Area                   | 28                                  |
| 23 12 1                                          | 0                                   |
| BCBS 239 Compliance Task                         | Force                               |
| <b>4 9 5</b><br>15 !                             | 45 75                               |
| Glossary                                         |                                     |

**Result:** 

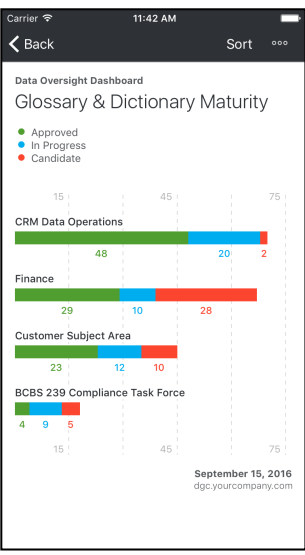

## Step 5

Tap the **Sort** button at the top of the screen.

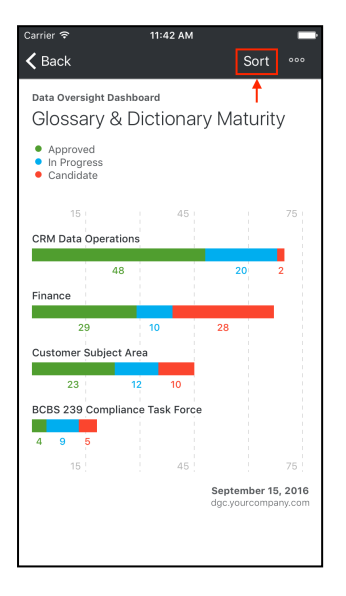

# Tap the sorting method that you prefer:

- Alphabetically
- Increasing values
- Decreasing values

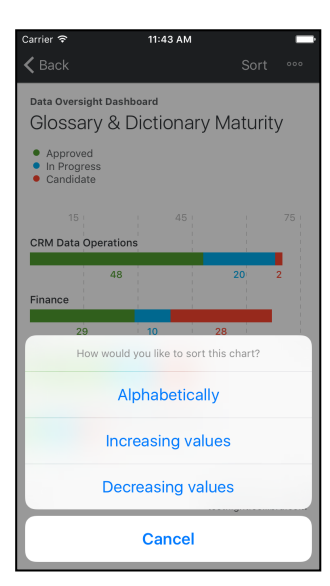

## Share a bar chart

You can share every bar chart as image or as PDF. To do so, follow these steps:

#### Step 1

Open the app on your device and sign in if necessary.

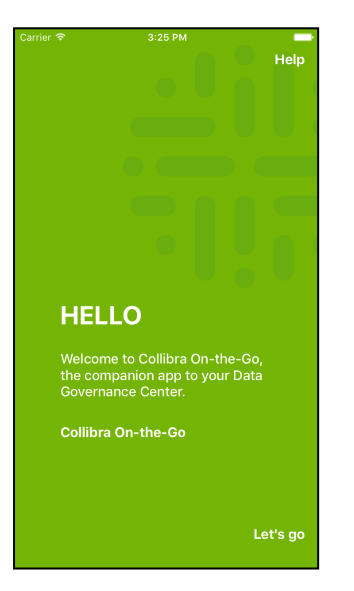

#### Step 2

Step 3

Navigate to the dashboard Tap the bar chart. with the bar chart you want to consult by swiping horizontally.

| Carrier 중                                 | 10:18 AM                |                      |        |
|-------------------------------------------|-------------------------|----------------------|--------|
| Data Oversigh<br>Tracks maturity and prog | t Dashl<br>gress of the | 00ard<br>DG organiza | ation. |
| Glossary & Dictiona                       | ry Maturit              | y                    | >      |
| 15<br>CRM Data Operations                 | 45                      |                      | 75     |
| 48<br>Finance                             |                         | 20                   | 2      |
| 29<br>Customer Subject Area               | 10                      | 28                   |        |
| 23 12                                     | 10                      |                      |        |
| BCBS 239 Compliance                       | Fask Force              |                      |        |
| 15                                        | 45                      |                      | 75     |
| Glossary                                  |                         |                      |        |
|                                           |                         |                      |        |

#### **Result:**

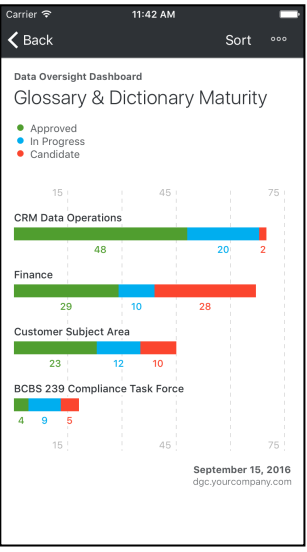

#### Step 5

#### Tap 🚥 at the top of the

#### screen.

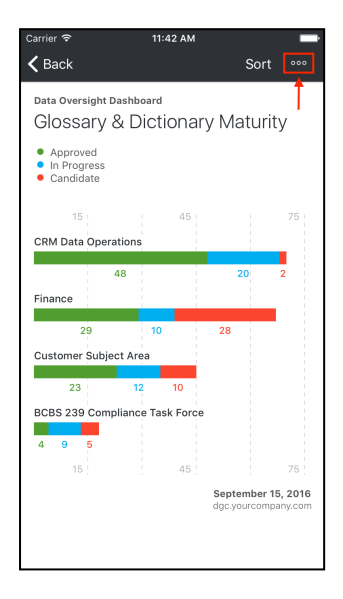

# Tap the method you want to use to share the chart:

- Share as image
- Share as PDF

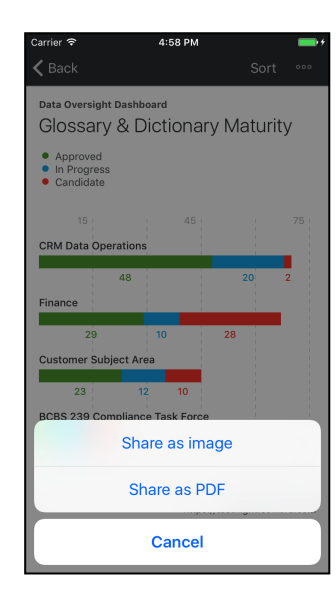

## Step 6

Tap the icon of the way you want to share the image or PDF.

#### For example Mail:

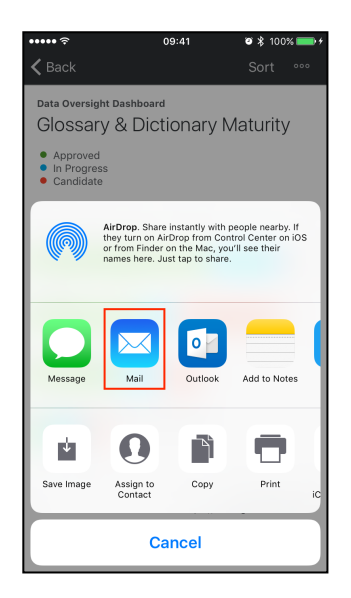

# Fill in the required information, mainly the recipient.

#### Example:

| ••••• | Ŷ                                                  |                   |        | 09     | :41  |       | <b>0</b> \$ | 100%     | •                        |
|-------|----------------------------------------------------|-------------------|--------|--------|------|-------|-------------|----------|--------------------------|
| Ca    | ncel                                               |                   | Ne     | ew M   | essa | ge    |             | Se       | end                      |
| To:   | some                                               | one@              | collit | ora.co | m,   |       |             |          | $\oplus$                 |
| Cc/   | Bcc, I                                             | -rom:             | dgc(   | ayour  | comp | any.c | om          |          |                          |
| Sub   | ject:                                              |                   |        |        |      |       |             |          |                          |
|       | OSSA<br>Approv<br>n Prog<br>Candid<br>15<br>1 Data | ed<br>ress<br>ate | & Di   | ctio   | 45   | / Ma  | ituri       | ty<br>75 |                          |
| а     | z                                                  | е                 | r      | t      | у    | u     | i           | 0        | р                        |
| q     | s                                                  | d                 | f      | g      | h    | j     | k           | 1        | m                        |
| ¢     |                                                    | w                 | x      | С      | V    | b     | n           |          | $\langle \times \rangle$ |
| 123   |                                                    | )                 | ) s    | bace   | @    | ŀ     |             | retu     | ırn                      |

## Step 8

Tap the equivalent of the **Send** button.

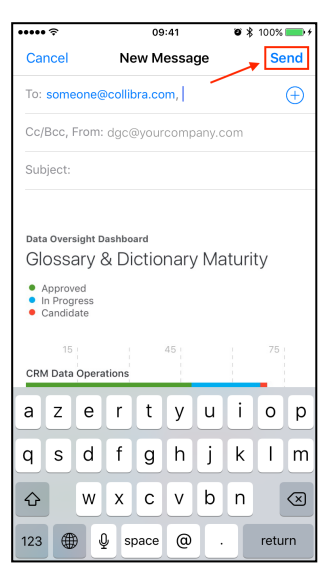

## **Chapter 5**

# Tasks

With Collibra Everywhere for iOS you can manage your tasks, such as completing, canceling and reassigning them.

## In this chapter

| Open outstanding tasks            |    |
|-----------------------------------|----|
| Complete a task                   |    |
| Complete tasks in bulk            |    |
| Reassign a task                   |    |
| Cancel a task                     | 47 |
| Sort tasks                        |    |
| View a task in a workflow diagram | 52 |

## **Open outstanding tasks**

In the Collibra Everywhere for iOS app, you can quickly access the tasks that are assigned to you. To access your tasks, follow these steps:

#### Step 1

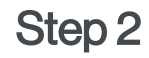

Step 3

Open the app on your device and sign in if necessary.

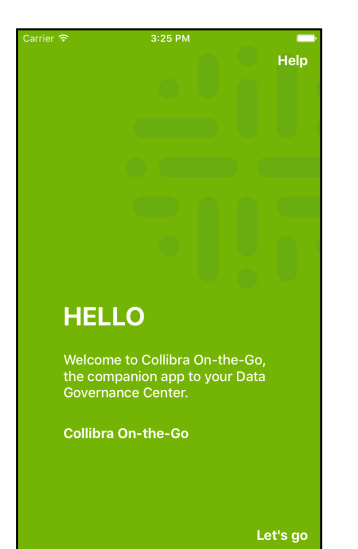

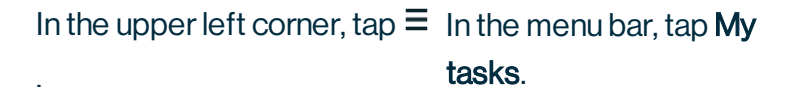

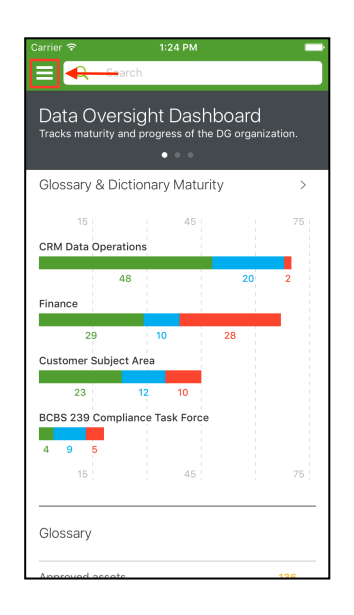

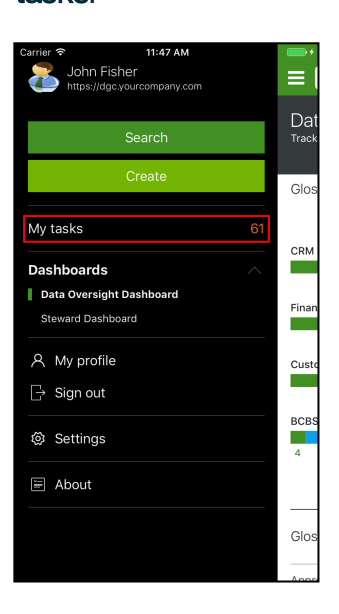

#### The list of your outstanding tasks appear:

| Carrier ᅙ                               | 10:46 AM              | <b></b> +    |  |  |
|-----------------------------------------|-----------------------|--------------|--|--|
| ≡                                       | My tasks (61)         | Sort         |  |  |
| Identify and link Critial Data Elements |                       |              |  |  |
| Churn Rate Trend                        | Analysis              | Feb 25, 2016 |  |  |
| Process Comm                            | ents                  | Select       |  |  |
| EEPRD-0002                              |                       | in 2 weeks   |  |  |
| EEPRD-0004                              |                       | in 2 weeks   |  |  |
| EEPRD-0006                              |                       | in 2 weeks   |  |  |
| EEPRD-0012                              |                       | in 2 weeks   |  |  |
| EEPRD-0016                              |                       | in 2 weeks   |  |  |
| EEPRD-0018                              |                       | in 2 weeks   |  |  |
| Exposure at Defau                       | lt (EAD)              | Feb 19, 2016 |  |  |
| Provide Informa                         | ation                 | Select       |  |  |
| add a drop selection                    | on gender for custome |              |  |  |

## **Complete a task**

To complete a task, follow these steps:

#### Step 1

Step 2

Step 3

In the upper left corner, tap  $\equiv$  In the menu bar, tap My

Open the app on your device and sign in if necessary.

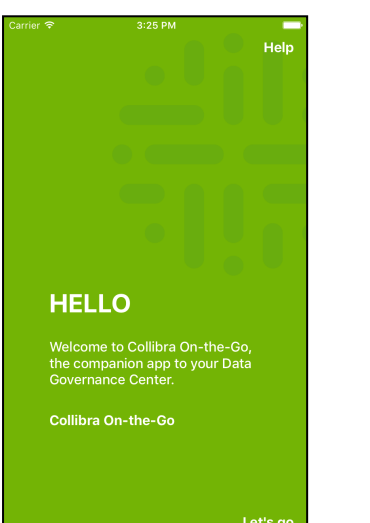

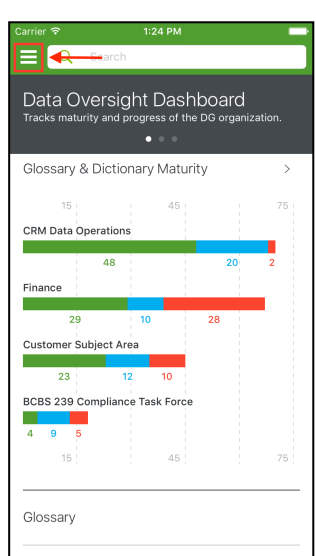

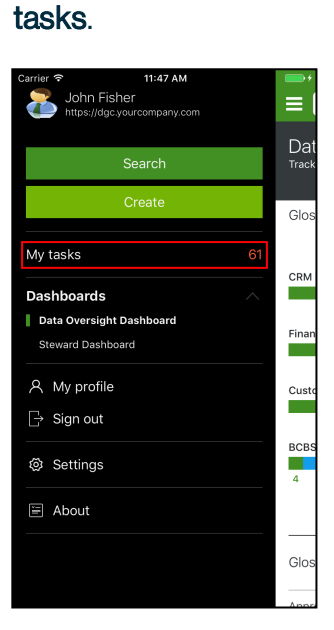

## Step 5

to complete.

| Carrier 🗢       | 10:46 AM                 |               |
|-----------------|--------------------------|---------------|
| ≡               | My tasks (61)            | Sort          |
| Identify and    | link Critial Data Elem   | ents          |
| Churn Rate Tre  | nd Analysis              | Feb 25, 2016  |
| Process Con     | nments                   | Select        |
| EEPRD-0002      |                          | in 2 weeks    |
| EEPRD-0004      |                          | in 2 weeks    |
| EEPRD-0006      |                          | in 2 weeks    |
| EEPRD-0012      |                          | in 2 weeks    |
| EEPRD-0016      |                          | in 2 weeks    |
| EEPRD-0018      |                          | in 2 weeks    |
| Exposure at De  | efault (EAD)             | Feb 19, 2016  |
| Provide Info    | rmation                  | Select        |
| add a drop sele | ection gender for custom | er in 2 wooko |

Tap the task that you want In the task details window, complete the task, for example approve a business term.

| Carrier 🗢 💈                                                 | 2:48 PM I                                             |   |
|-------------------------------------------------------------|-------------------------------------------------------|---|
| 🗙 My tasks                                                  |                                                       |   |
| Due March 17, 2017                                          |                                                       |   |
| Approval                                                    |                                                       |   |
| Please vote for the approve<br>reject, please provide a rea | al of the Business Term. If you<br>ason for doing so. | I |
| All attributes asset                                        |                                                       |   |
| Test domain                                                 |                                                       | > |
| Status Candidate                                            |                                                       |   |
| What is your reason for ap                                  | proving/rejecting?                                    |   |
| Type here                                                   |                                                       |   |
|                                                             |                                                       |   |
|                                                             |                                                       |   |
|                                                             |                                                       |   |
| А                                                           | pprove                                                |   |
|                                                             | Reject                                                |   |
|                                                             |                                                       |   |
|                                                             |                                                       |   |
|                                                             |                                                       |   |
|                                                             |                                                       |   |

If a task should fail, for example when your input has an incorrect format, a warning appears. From that warning, you can tap **Try Again** to retry to complete the task.

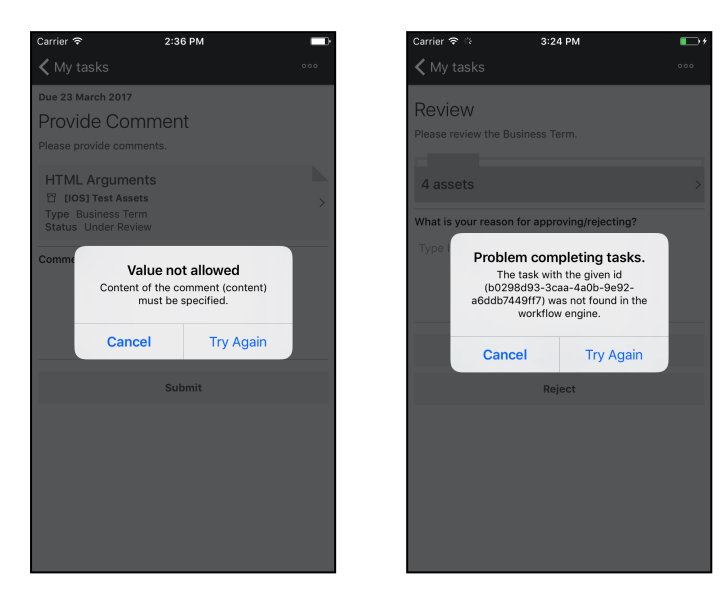

## **Complete tasks in bulk**

This productivity feature enables you to process multiple tasks of the same type in bulk instead of one by one. With the bulk process, you can select tasks of the same type to review them before processing and to select the correct processing action.

#### Step 1

#### Step 2

tasks.

In the main menu, open your tasks, see Open outstanding tasks.

| Carrier 🗢 11:47 AM                             |              |
|------------------------------------------------|--------------|
| John Fisher<br>https://dgc.yourcompany.com     |              |
| Search                                         | Dat<br>Track |
| Create                                         | Glos         |
| My tasks 6                                     | 61           |
| Dashboards /                                   | CRM          |
| Data Oversight Dashboard     Steward Dashboard | Finan        |
| A My profile                                   | Cust         |
| G Sign out                                     |              |
| Settings                                       | BCBS         |
| 🖹 About                                        |              |
|                                                | Glos         |
|                                                | Appr         |

| Carrier 🗢      | 10:46 AM                  |              |
|----------------|---------------------------|--------------|
| ≡              | My tasks (61)             | Sort         |
| Identify and   | link Critial Data Elemo   | ents         |
| Churn Rate Tre | end Analysis              | Feb 25, 2016 |
| Process Cor    | nments                    | Select       |
| EEPRD-0002     |                           | in 2 weeks   |
| EEPRD-0004     |                           | in 2 weeks   |
| EEPRD-0006     |                           | in 2 weeks   |
| EEPRD-0012     |                           | in 2 weeks   |
| EEPRD-0016     |                           | in 2 weeks   |
| EEPRD-0018     |                           | in 2 weeks   |
| Exposure at D  | efault (EAD)              | Feb 19, 2016 |
| Provide Info   | rmation                   | Select       |
| add a drop sel | ection gender for custome | er i e i     |

Ensure that the tasks are

sorted by type, see Sort

#### Step 3

Tap **Select** next to a group of tasks that you want to complete.

| Carrier 🗢       | 10:46 AM                  | - 7          |
|-----------------|---------------------------|--------------|
| =               | My tasks (61)             | Sort         |
| Identify and I  | link Critial Data Eleme   | nts          |
| Churn Rate Tre  | nd Analysis               | Feb 25, 2016 |
| Process Com     | iments _                  | Select       |
| EEPRD-0002      |                           | in 2 weeks   |
| EEPRD-0004      |                           | in 2 weeks   |
| EEPRD-0006      |                           | in 2 weeks   |
| EEPRD-0012      |                           | in 2 weeks   |
| EEPRD-0016      |                           | in 2 weeks   |
| EEPRD-0018      |                           | in 2 weeks   |
| Exposure at De  | fault (EAD)               | Feb 19, 2016 |
| Provide Infor   | mation                    | Select       |
| add a drop sele | ction gender for customer |              |

## Step 5

Tap the assets one by oneTap Start in the top-rightor tap Select ▼ to make acorner.bulk selection.corner.

| Carrier 2    | 1:27 DM           |            |
|--------------|-------------------|------------|
|              | None selected     | Start      |
|              |                   | oturt      |
| Process Comm | ients             | Select 🔻   |
| EEPRD-0002   |                   | in 2 weeks |
| EEPRD-0004   |                   | in 2 weeks |
| EEPRD-0006   |                   | in 2 weeks |
| EEPRD-0012   |                   | in 2 weeks |
| EEPRD-0016   |                   | in 2 weeks |
| EEPRD-0018   |                   | in 2 weeks |
|              | Select all        |            |
| S            | elect all overdue |            |
|              | Select none       |            |
|              | Cancel            |            |

| Carrier 穼     | 3:02 PM       |              |
|---------------|---------------|--------------|
| ×             | 3 selected    | > Start      |
| Process Comm  | ients         | Select 🔻     |
| EEPRD-0002    |               | in 2 days    |
| EEPRD-0004    |               | in 2 days    |
| EEPRD-0006    |               | in 2 days    |
| EEPRD-0012    |               | in 3 days    |
| EEPRD-0016    |               | in 3 days    |
| EEPRD-0018    |               | in 3 days    |
| Exposure at D | Default (EAD) | Feb 19, 2016 |
|               |               |              |
|               |               |              |
|               |               |              |

## Step 6

In the asset preview list, select the action that you want to execute.

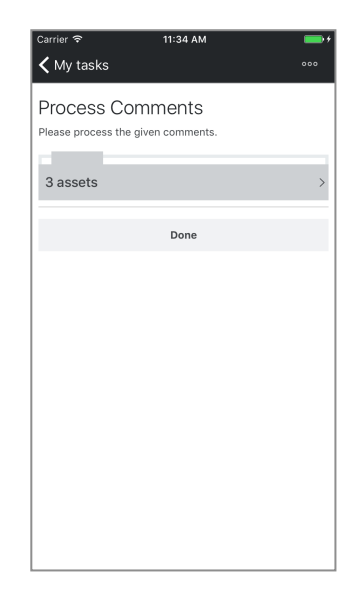

Depending on the action that you have selected, you can perform different actions.

In the next example, you have to provide extra information in the **Additional Information** field and then tap **Submit**.

| Carrier 🗢                                 | 1:53 PM                               |     |
|-------------------------------------------|---------------------------------------|-----|
| 🗙 My tasks                                |                                       | 000 |
| Provide Inforn<br>Please provide more inf | Nation<br>formation about this issue. |     |
| 2 assets                                  |                                       | >   |
| Additional Information                    | •                                     |     |
| Type here                                 |                                       |     |
|                                           |                                       |     |
|                                           |                                       |     |
|                                           |                                       |     |
|                                           | Submit                                |     |
|                                           |                                       |     |
|                                           |                                       |     |
|                                           |                                       |     |
|                                           |                                       |     |
|                                           |                                       |     |
|                                           |                                       |     |
|                                           |                                       |     |

## Open asset preview

Tap the number of assets to open a preview of every asset.

| Carrier 🗢 11:34 AM                                  |     |
|-----------------------------------------------------|-----|
| 🗙 My tasks                                          | 000 |
| Process Comments<br>Please process the given commen | ts. |
| 3 assets                                            | >   |
| Done                                                |     |
|                                                     |     |
|                                                     |     |
|                                                     |     |
|                                                     |     |
|                                                     |     |
|                                                     |     |
|                                                     |     |

## Asset preview

Tap an asset to open its details.

| Carrier 🗢                    | 11:34 AM                         | • |
|------------------------------|----------------------------------|---|
| 🗸 Process Com                | ments                            |   |
| EEPRD-0002<br>Tupe<br>Status | ion > ERP Product Reference Data | > |
| EEPRD-0004                   | ion > ERP Product Reference Data | > |
| EEPRD-0006                   | ion > ERP Product Reference Data | > |
|                              |                                  |   |
|                              |                                  |   |
|                              |                                  |   |
|                              |                                  |   |
|                              |                                  |   |
|                              |                                  |   |

## Asset details

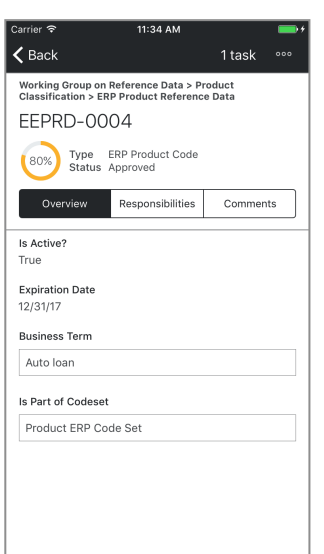

If a task should fail, for example when your input has an incorrect format, a warning appears. From that warning, you can tap **Try Again** to retry to complete the task.

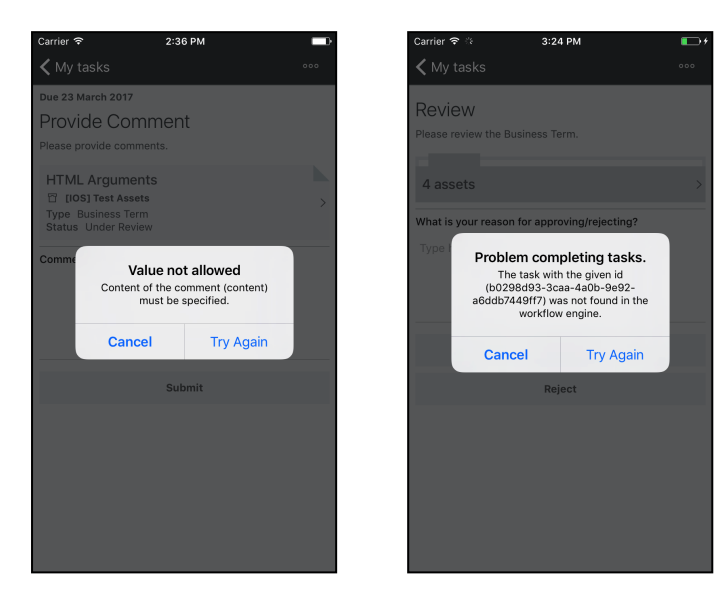

## **Reassign** a task

You can reassign a task to an other user, an other role or an other group.

To reassign a task, follow these steps:

#### Step 1

Step 2

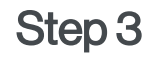

Open the app on your device and sign in if necessary.

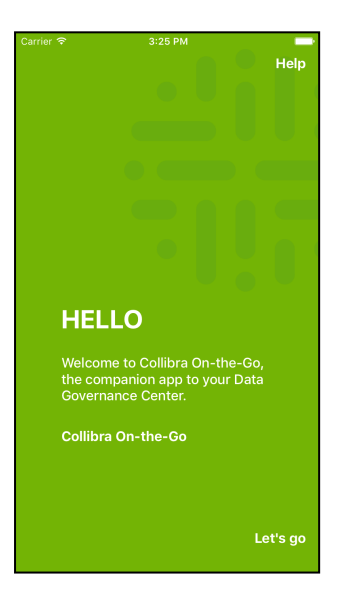

In the upper left corner, tap  $\equiv$  In the menu bar, tap My

tasks.

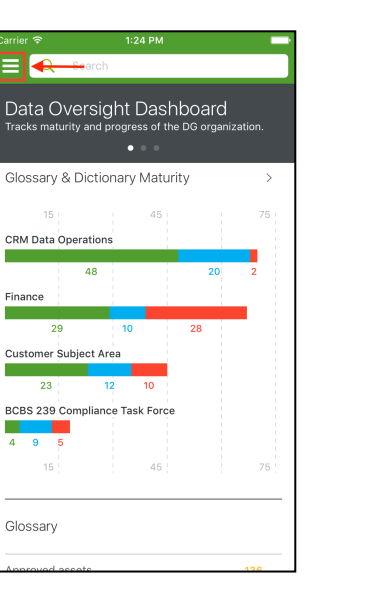

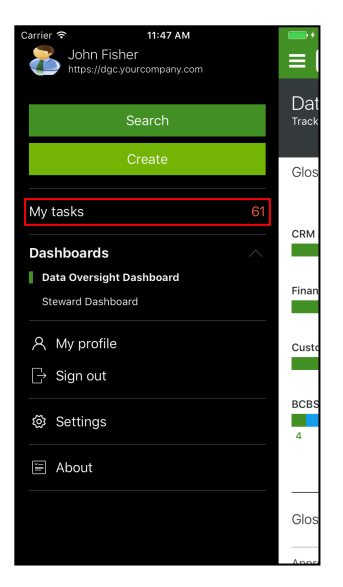

#### Step 5

Tap the task that you wantIn the upper right corner,to reassign.tap ••••.

| Carrier 🗢     | 10:46 AM                  |               |
|---------------|---------------------------|---------------|
| =             | My tasks (61)             | Sort          |
|               |                           |               |
| Identify and  | l link Critial Data Elem  | ents          |
| Churn Rate Tr | end Analysis              | Feb 25, 2016  |
|               |                           |               |
| Process Co    | mments                    | Select        |
| EEPRD-0002    |                           | in 2 weeks    |
| EEPRD-0004    |                           | in 2 weeks    |
| EEPRD-0006    |                           | in 2 weeks    |
| EEPRD-0012    |                           | in 2 weeks    |
| EEPRD-0016    |                           | in 2 weeks    |
| EEPRD-0018    |                           | in 2 weeks    |
| Exposure at D | efault (EAD)              | Feb 19, 2016  |
|               |                           |               |
| Provide Info  | ormation                  | Select        |
| add a drop se | lection gender for custom | er in 2 works |

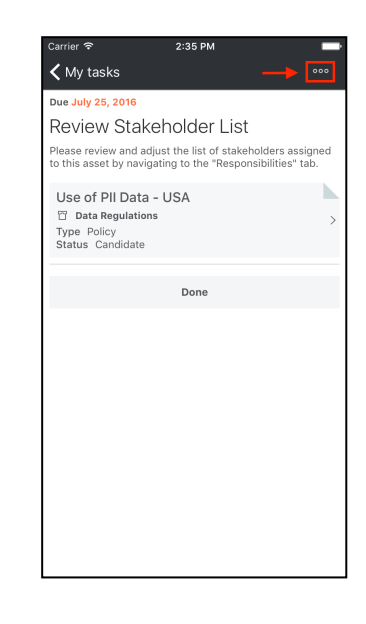

## Step 6

#### Tap Reassign.

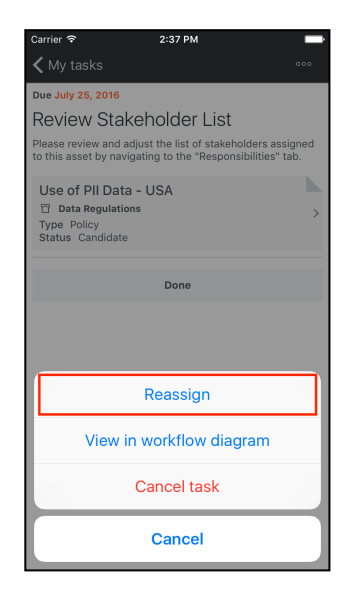

#### Step 8

the Reassign 'Review' window.

| Carrier 穼            | 2:59 PM  | ļ |
|----------------------|----------|---|
| <b>&lt;</b> Review   |          |   |
|                      |          |   |
| Reassign 'Re         | view'    |   |
| Capture/update Metad | lata     |   |
| User                 |          |   |
| Touch here to select |          | > |
| Role                 |          |   |
| Touch here to select |          | > |
| Group                |          |   |
| Touch here to select |          | > |
|                      |          |   |
|                      | Reassign |   |
|                      |          |   |
|                      |          |   |
|                      |          |   |
|                      |          |   |
|                      |          |   |
|                      |          |   |
|                      |          |   |
|                      |          |   |
|                      |          |   |
|                      |          |   |
|                      |          |   |

Tap User, Role or Group in Search for the right user, role or group and tap the name when it appears.

| Carrier 奈<br>✔ Back | 2:49 PM   | _      |
|---------------------|-----------|--------|
| Role                |           |        |
| ् st                |           | 8      |
| Steward             |           |        |
| Stakeholder         |           |        |
| Sysadmin            |           |        |
| DataSteward         |           |        |
| Glossary            |           |        |
| Assignee            |           |        |
| Requester           |           |        |
| Issue Manag         | er        |        |
| Subject Mat         | er Expert |        |
| q w                 | ertyui    | o p    |
| a s                 | d f g h j | k I    |
| ΰZ                  | xcvbn     | m 🗵    |
| 123 😅               | space     | Search |

## Step 9

#### Tap Reassign to apply the new assignment.

| Carrier 🗢 2:50 PM<br>Kack                                      | - |
|----------------------------------------------------------------|---|
| Reassign 'Review Stakeholder<br>List'<br>Use of PII Data - USA |   |
| User<br>Touch here to select                                   | > |
| Role<br>Steward                                                | > |
| Group<br>Touch here to select                                  | > |
| Reassign                                                       |   |
|                                                                |   |
|                                                                |   |
|                                                                |   |
|                                                                |   |
|                                                                |   |
|                                                                |   |

## **Cancel a task**

At any moment, you can cancel a task. To do so, follow these steps:

#### Step 1

#### Step 2

Step 3

Open the app on your device and sign in if necessary.

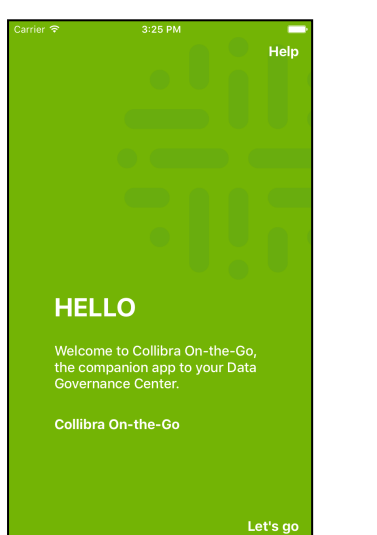

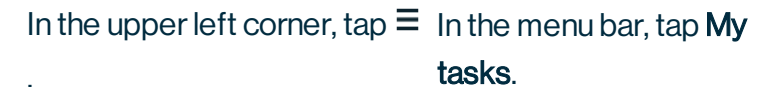

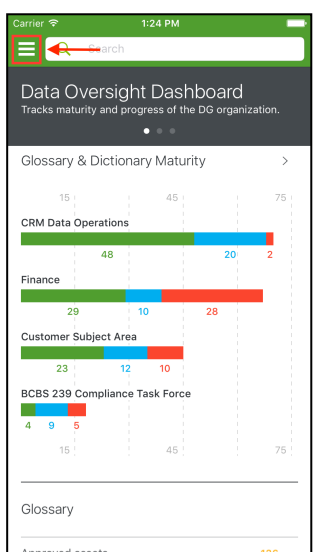

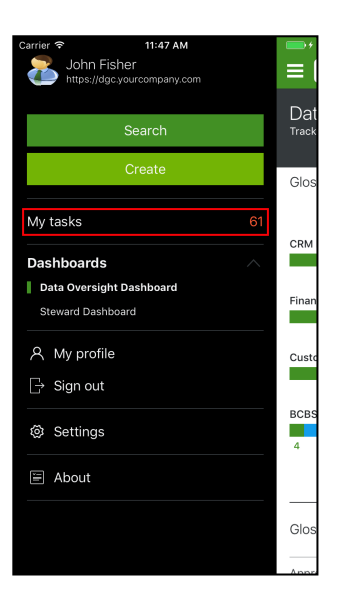

### Step 5

Tap the task that you wantIn the upper right corner,to cancel.tap ••••.

| Carrier 🗢     | 10:46 AM                   | <b>••</b> +   |
|---------------|----------------------------|---------------|
| ≡             | My tasks (61)              | Sort          |
| Identify and  | d link Critial Data Flem   | ents          |
| intering and  |                            | 01110         |
| Churn Rate Tr | rend Analysis              | Feb 25, 2016  |
|               |                            |               |
| Process Co    | mments                     | Select        |
| EEPRD-0002    |                            | in 2 weeks    |
| EEPRD-0004    |                            | in 2 weeks    |
| EEPRD-0006    |                            | in 2 weeks    |
| EEPRD-0012    |                            | in 2 weeks    |
| EEPRD-0016    |                            | in 2 weeks    |
| EEPRD-0018    |                            | in 2 weeks    |
| Exposure at D | efault (EAD)               | Feb 19, 2016  |
| Provide Info  | ormation                   | Select        |
| add a drop se | election gender for custom | er in A wooko |

| Carrier 후 4:30 PM                                                                                          |
|----------------------------------------------------------------------------------------------------|
| ✓ My tasks → ····                                                                                          |
| Due October 13, 2016                                                                                       |
| Approval                                                                                                   |
| Please vote for the approval of the Business Term. If you<br>reject, please provide a reason for doing so. |
| Customer<br>Customer Subject Area > Customer Domain<br>Type Business Term<br>Status Approved               |
| What is your reason for approving/rejecting?<br>Type here                                                  |
| Approve                                                                                                    |
| Reject                                                                                                    |
|                                                                                                    |

# Tap **Cancel task** in the context menu.

Step 6

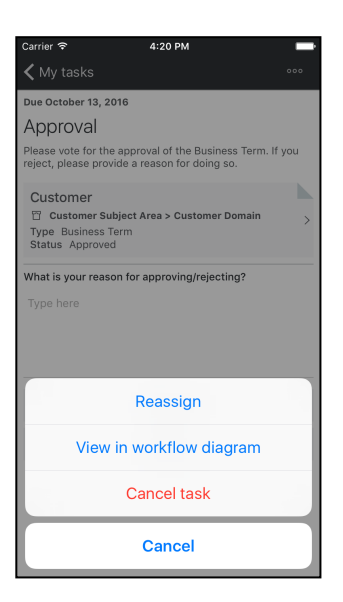

To confirm the cancellation of the task, tap **Cancel task**. Optionally, you can provide a reason for the cancellation.

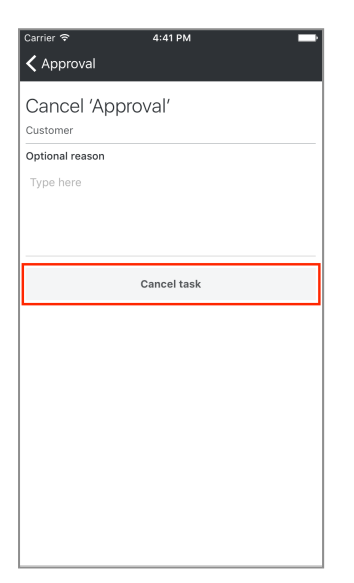

## Sort tasks

If you have many tasks, you can sort your tasks by due date or by task type to help you manage your tasks.

To sort your tasks, follow these steps:

| Step <sup>-</sup> |  |
|-------------------|--|
|-------------------|--|

Step 2

CRM Data Operations

9 5

Glossary

Financ

48

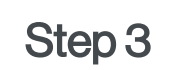

Dat <sup>Track</sup>

Glos

CRM

Finar

Cust

BCBS

Glos

Open the app on your device and sign in if necessary.

| Carrier 🗟                | 3:25 PM                                                            | Help       |
|--------------------------|--------------------------------------------------------------------|------------|
|                          |                                                                    |            |
|                          |                                                                    |            |
|                          |                                                                    |            |
|                          |                                                                    |            |
|                          |                                                                    |            |
| HE                       | LLO                                                                |            |
| Welcc<br>the cc<br>Gover | ome to Collibra On-the-<br>ompanion app to your D<br>nance Center. | Go,<br>ata |
| Collib                   | ra On-the-Go                                                       |            |
|                          |                                                                    |            |
|                          |                                                                    | Let's go   |

In the upper left corner, tap  $\equiv$  In the menu bar, tap My tasks.

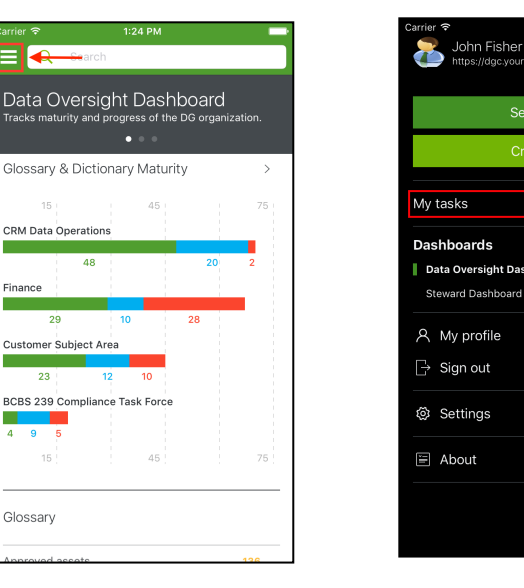

## Step 5

# In the upper right corner, tap **Sort**.

| Carrier 중          | 10:46 AM             |               |
|--------------------|----------------------|---------------|
| ≡                  | My tasks (61)        | Sort          |
|                    |                      | 1             |
| Identify and lin   | k Critial Data Elem  | ents          |
| Churn Rate Trend   | Analysis             | Feb 25, 2016  |
| Process Comm       | ents                 | Select        |
| EEPRD-0002         |                      | in 2 weeks    |
| EEPRD-0004         |                      | in 2 weeks    |
| EEPRD-0006         |                      | in 2 weeks    |
| EEPRD-0012         |                      | in 2 weeks    |
| EEPRD-0016         |                      | in 2 weeks    |
| EEPRD-0018         |                      | in 2 weeks    |
| Exposure at Defau  | ılt (EAD)            | Feb 19, 2016  |
| Provide Inform     | ation                | Select        |
| add a drop selecti | on gender for custom | er in 2 wooko |

# Tap the sorting method you want to apply:

- Due Date (sort by urgency)
- Creation Date
- Task type

| Carrier 奈 | 4:03 PM                                |  |
|-----------|----------------------------------------|--|
| ≡         | My tasks (0)                           |  |
|           |                                        |  |
|           |                                        |  |
|           |                                        |  |
|           |                                        |  |
|           |                                        |  |
|           |                                        |  |
|           | How would you like to sort your tasks? |  |
|           | Due Date (most urgent first)           |  |
|           | Due Date (less urgent first)           |  |
|           | Creation Date (newest first)           |  |
|           | Creation Date (oldest first)           |  |
|           | Task type                              |  |
|           | Cancel                                 |  |

## View a task in a workflow diagram

To view a task's location in its workflow diagram, follow these steps:

#### Step 1

Step 2

Step 3

In the upper left corner, tap  $\equiv$  In the menu bar, tap My

Open the app on your device and sign in if necessary.

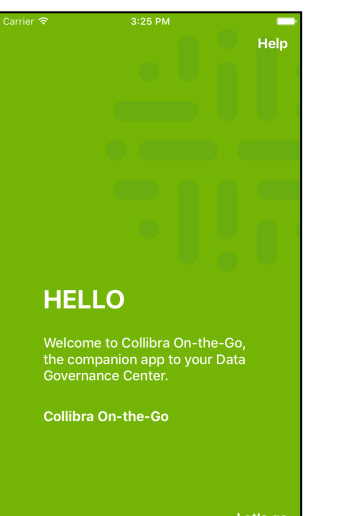

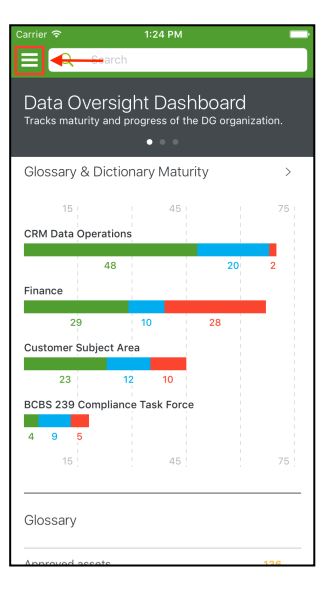

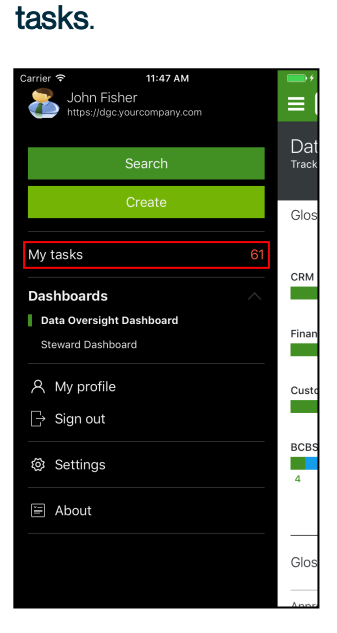

#### Step 5

to see in a workflow diagram.

| Carrier 후         | 10:46 AM               |               |
|-------------------|------------------------|---------------|
|                   | My tasks (61)          | Sort          |
|                   |                        |               |
| Identify and lin  | k Critial Data Eleme   | ents          |
| Churn Rate Trend  | Analysis               | Feb 25, 2016  |
|                   |                        |               |
| Process Comm      | ients                  | Select        |
| EEPRD-0002        |                        | in 2 weeks    |
| EEPRD-0004        |                        | in 2 weeks    |
| EEPRD-0006        |                        | in 2 weeks    |
| EEPRD-0012        |                        | in 2 weeks    |
| EEPRD-0016        |                        | in 2 weeks    |
| EEPRD-0018        |                        | in 2 weeks    |
| Exposure at Defau | ult (EAD)              | Feb 19, 2016  |
| Provide Inform    | ation                  | Select        |
| add a drop select | ion gender for custome | er in 2 works |

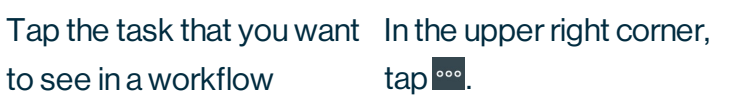

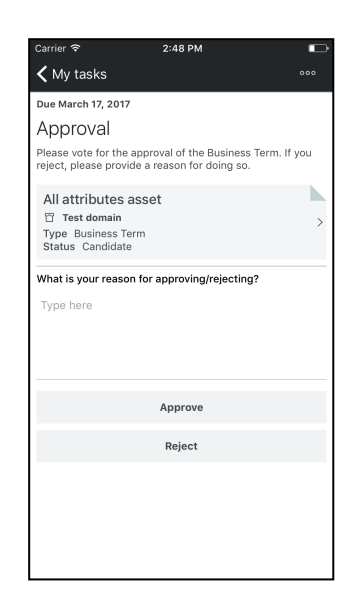

# Step 6

#### Tap View in workflow diagram.

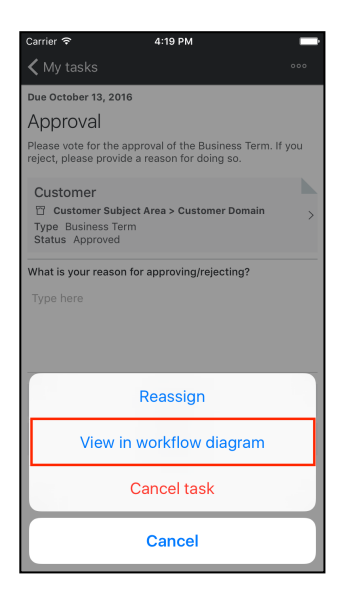

## Step 7

Step 8

The workflow diagram appears.

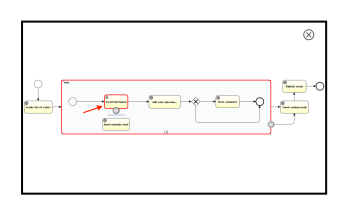

Tap  $\otimes$  to close the diagram.

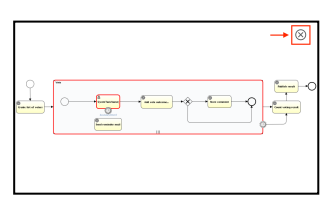

**Chapter 6** 

## Workflows

In Collibra Everywhere for iOS, you can start a global or an asset workflow. This section describes how to perform these two tasks.

## In this chapter

| Start a global workflow |  |
|-------------------------|--|
| Start an asset workflow |  |

## Start a global workflow

In Collibra Everywhere for iOS, you can start global workflows from anywhere in the app. To start a global workflow, follow these steps:

#### Step 1

Open the app on your device and sign in if necessary.

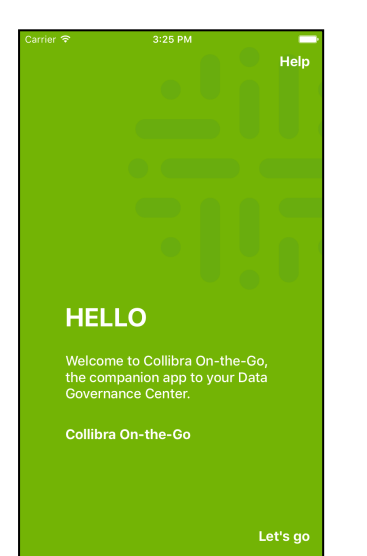

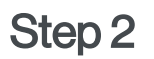

Step 3

In the menu bar, tap

Anywhere in Collibra In the m Everywhere for iOS, tap  $\equiv$ . Create.

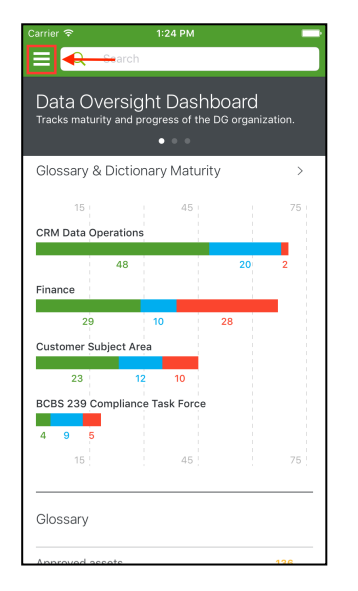

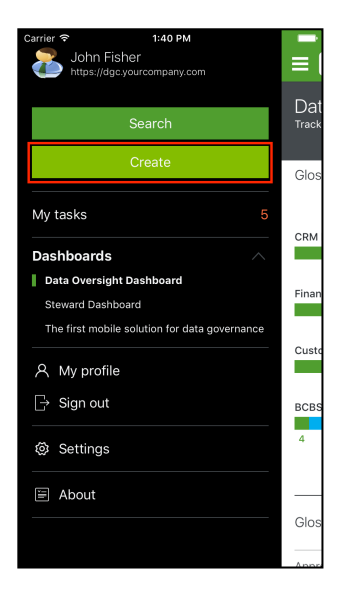

Tap the workflow that youFill in the necessarywant to start.information and tap

| Carrier ≈ 3:21 PM        | - |
|--------------------------|---|
| Propose Business Asset   | > |
| Propose Technology Asset | > |
| Propose Business Term    | > |
| Propose Code Value       | > |
| Log Issue                | > |
| Request DSA              | > |
| Propose Governance Asset | > |
| Triage DSA               | > |
| Propose Data Asset       | > |
|                          |   |
|                          |   |
|                          |   |
|                          |   |

#### Step 5

Fill in the necessary information and tap the button at the bottom of the form. The name of the button varies with the selected workflow.

| Carrier 🗢            | 3:22 PM |   |
|----------------------|---------|---|
| K Back               |         |   |
| <b>、</b>             |         |   |
| Type *               |         |   |
| Touch here to select |         | > |
| Proposed Description |         |   |
| Type here            |         |   |
|                      |         |   |
|                      |         |   |
|                      |         |   |
| Example              |         |   |
| Town have            |         |   |
| Type nere            |         |   |
|                      |         |   |
|                      |         |   |
| Deleted Accests      |         |   |
| Related Assets       |         |   |
|                      |         |   |
| Reason for proposal  |         |   |
| Type here            |         |   |
|                      |         |   |
|                      |         |   |
|                      |         |   |
|                      |         |   |
|                      | Propose |   |
|                      |         |   |

You return to the list of workflows.

## Start an asset workflow

Whenever you have an asset on your screen, you can immediately start a workflow for it. To do so, follow these steps:

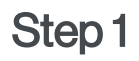

Open the app on your device and sign in if necessary.

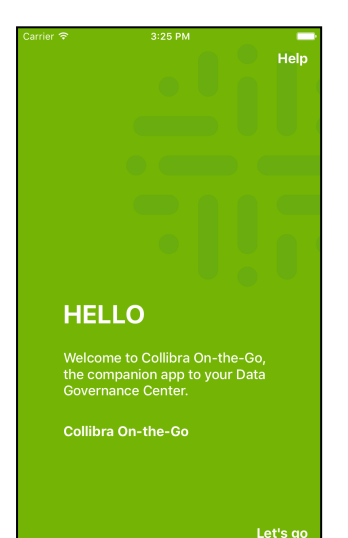

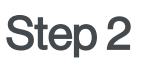

In Collibra Everywhere for iOS, whenever you see an asset, tap ....

| carrier '∻'                                                                                                    |                                                                                                | 3:55 PM                                                                   |                                            |
|----------------------------------------------------------------------------------------------------|------------------------------------------------------------------------------------------------|---------------------------------------------------------------------------|--------------------------------------------|
| <                                                                                                    |                                                                                                |                                                                           |                                            |
| Working                                                                                                    | Group on                                                                                       | I FIBO > FIBO Ontolo                                                      | ах                                         |
| contr                                                                                                    | act                                                                                            |                                                                           |                                            |
| 100%                                                                                                    | Type<br>Status                                                                                 | SKOS Concept<br>Industry Standard                                         |                                            |
| Ove                                                                                                    | rview                                                                                          | Responsibilities                                                          | Comments                                   |
| Definition<br>a volunta<br>ment be<br>Alternati                                                                             | n<br>ary, delib<br>tween tv<br>ve Label                                                        | perate, and legally b<br>wo or more compete                               | binding <mark>agree-</mark><br>ent parties |
| Definition<br>a volunta<br>ment be<br>Alternati<br>Contract                                                                 | n<br>ary, delib<br>tween tv<br>ve Label<br>:                                                   | perate, and legally b<br>wo or more compete                               | binding <mark>agree-</mark><br>ent parties |
| Definition<br>a volunta<br>ment be<br>Alternati<br>Contract<br>Groups                                                       | n<br>ary, delib<br>tween tv<br>ve Label<br>:                                                   | berate, and legally b<br>wo or more compete<br>tual agreement             | oinding agree-<br>ent parties              |
| Definition<br>a volunta<br>ment be<br>Alternati<br>Contract<br>Groups<br>mutual<br>unilater                                 | n<br>ary, delib<br>tween tv<br>ve Label<br>:<br>contrac                                        | verate, and legally b<br>vo or more compete<br>tual agreement<br>act      | binding agree-<br>ent parties              |
| Definitio<br>a volunta<br>ment be<br>Alternati<br>Contract<br>Groups<br>mutual<br>unilater<br>verbal                        | n<br>ary, delib<br>tween tw<br>ve Label<br>:<br>contract<br>ral contract                       | verate, and legally b<br>vo or more compete<br>tual agreement<br>act      | inding agree-<br>ent parties               |
| Definitio<br>a volunta<br>ment be<br>Alternati<br>Contract<br>Groups<br>mutual<br>unilater<br>verbal<br>written             | n<br>ary, delib<br>tween tv<br>ve Label<br>:<br>contrac:<br>ral contrac<br>contract<br>contrac | verate, and legally b<br>wo or more competi<br>tual agreement<br>act<br>t | binding agree-<br>ent parties              |
| Definition<br>a volunta<br>ment be<br>Alternati<br>Contract<br>Groups<br>mutual<br>unilater<br>verbal<br>written<br>Grouped | n<br>ary, delib<br>tween tw<br>ve Label<br>:<br>contract<br>contract<br>contract<br>contract   | vo or more compete<br>tual agreement<br>act                               | pinding agree-<br>ent parties              |

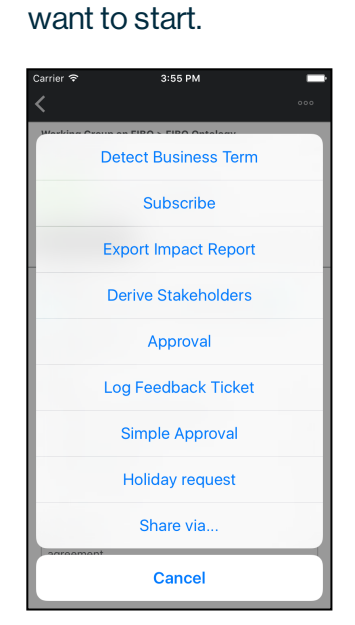

Tap the workflow that you

Step 3

#### Tap Start workflow.

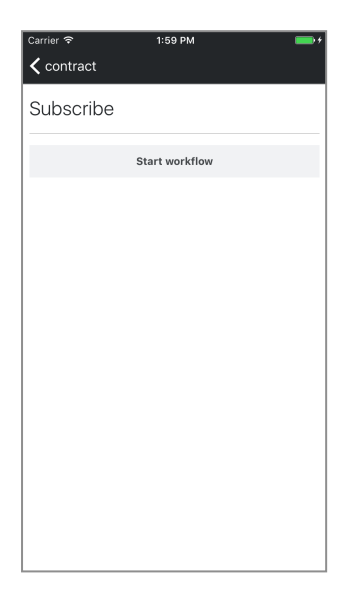

## **Chapter 7**

# **App settings**

You can change the Collibra Everywhere for iOS application settings from within the app but also when you use a mobile device management system.

In this section you learn how you can change the Collibra Everywhere for iOS settings.

## In this chapter

| Application settings     | 62 |
|--------------------------|----|
| Mobile device management | 64 |

## **Application settings**

The first time you sign in to Collibra Everywhere for iOS, you can configure the settings of your app. If you want to change these settings, you can always update them in the **Settings** section of the app afterwards.

To open the settings, tap  $\equiv$  in the upper left corner, then tap  $\odot$  Settings.

You can update the following settings: :

• Enable/disable App Analytics. If enabled, information is gathered and sent to Collibra if the app stops responding.

#### Note

- When you connect to a Collibra Data Intelligence Cloud environment 5.7 or newer with enabled analytics, the App Analytics are automatically enabled. You can not disable this setting.
- When you connect to an environment 5.7 or newer with disabled analytics, you can enable or disable the App Analytics.
- When you connect to an environment older than 5.7, you can enable or disable the App Analytics.
- Select email application.
- Enable/disable automatic hyperlink creation.
- Sign-in settings (disabled for Collibra instances with SSO):
  - Enable/disable Touch ID
  - Enable/disable automatic sign in
- Clear data (Search history and images)

#### Chapter 7

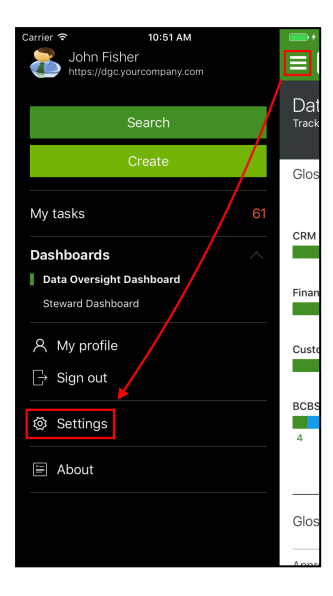

| Carrier 🗢                             | 9:00 AM                                            |                                     |
|---------------------------------------|----------------------------------------------------|-------------------------------------|
|                                       | Settings                                           | $\times$                            |
| GENERAL                               |                                                    |                                     |
| App Analytics                         |                                                    |                                     |
|                                       |                                                    |                                     |
| Email app                             |                                                    | >                                   |
|                                       |                                                    |                                     |
| Auto hyperlinks                       |                                                    |                                     |
| Enabling the autor<br>Data Governance | natic detection of hype<br>Center may result longe | rlinks in your<br>er loading times. |
| ACCOUNT                               |                                                    |                                     |
| Use Touch ID                          |                                                    | $\bigcirc$                          |
| Ask for password                      | 1                                                  |                                     |
| Automatically sig                     | n me in                                            | ~                                   |
|                                       |                                                    |                                     |
| Clear data                            |                                                    |                                     |
|                                       |                                                    |                                     |
|                                       |                                                    |                                     |

## Mobile device management

If your company uses mobile device management (MDM) to control the apps on your iPhone, the company can apply custom settings for Collibra Everywhere for iOS, for example, the colors that are used in the app.

Pushing the settings to the mobile devices uses the built-in iOS Managed App Configuration mechanism. Ensure that the company's MDM solution, for example, Mobile Iron, is compatible with this configuration system.

This section describes the settings that you can configure.

| Кеу         | Description                                                                                                    | Format                         | Default value |
|-------------|----------------------------------------------------------------------------------------------------|--------------------------------|---------------|
| serverURL   | URL of the Collibra Data<br>Intelligence Cloud<br>instance                                                                 | String                         | n/a           |
| isSsoForced | If the Collibra DGC<br>instance has SSO<br>enabled, you can force<br>the app to only use<br>SSO (set to <i>True</i> ).     | Boolean                        | False         |
| Accent01    | Primary color in the<br>main menu for the act-<br>ive window indication,<br><b>Search</b> button and num-<br>ber of tasks. | String (hexa-<br>decimal code) | #84BD00       |
| Accent02    | Color of the navigation<br>bar in dashboards and<br>search filters.                                                        | String (hexa-<br>decimal code) | #509E2F       |
| Accent03    | Secondary color in the main menu, used for the <b>Create</b> button.                                                       | String (hexa-<br>decimal code) | #9FD193       |

| Кеу      | Description     | Format                         | Default value |
|----------|-----------------|--------------------------------|---------------|
| Accent04 | Not yet in use. | String (hexa-<br>decimal code) | #D2E9CD       |
| Accent05 | Not yet in use. | String (hexa-<br>decimal code) | #F1F8EF       |

For example, when you use the following colors:

- Accent01: #00B0FF
- Accent02: #0091EA
- Accent03: #40C4FF
- Accent04: #80D8FF
- Accent05: #E1F5FE

The screen looks as follows:

| arrier 🗢 7:34 AM                                                         |        | Carrier 🗢 7:35 AM                             |  |
|--------------------------------------------------------------------------|--------|-----------------------------------------------|--|
| Q Search                                                                 |        | John Fisher<br>https://dgc.yourcompany.com    |  |
| Data Oversight Dashboard<br>acks maturity and progress of the DG organiz | ation. | Search                                        |  |
|                                                                          |        | Create                                        |  |
| 15 45                                                                    | 75     | My tasks                                      |  |
| RM Data Operations                                                       |        | Dashboards                                    |  |
| 48 20<br>Finance                                                         | 2      | Data Oversight Dashboard<br>Steward Dashboard |  |
| 29 10 28<br>Customer Subject Area                                        |        | A My profile                                  |  |
| 23 12 10                                                                 |        | G Sign out                                    |  |
| 3CBS 239 Compliance Task Force                                           |        | Ø Settings                                    |  |
| 15 45                                                                    | 75     | E About                                       |  |
| Glossary                                                                 |        |                                               |  |
| Approved assots                                                          | 140    |                                               |  |

#### **Chapter 8**

# FAQ

Q: I can't connect to my instance. What could be the problem?

A: It is possible that you are trying to navigate to a certain page of your instance, for example yourinstance.collibra.com/signin. The URL is only valid if it points to the actual instance, not a particular Collibra page. This means that yourinstance.collibra.com/dgc453, as opposed to the previous example, works if that is the name of your instance.